# Lenovo YOGA Mouse Quick Start Guide

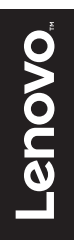

### Contents

| Parts and locations1             |
|----------------------------------|
| Umístění součástí7               |
| Pièces et emplacements13         |
| Τμήματα και θέσεις εξαρτημάτων19 |
| Komponenten und deren Lage25     |
| A fejhallgató részei31           |
| Parti e ubicazioni37             |
| 部品および位置43                        |
| Części i rozmieszczenie49        |
| Componente și locații55          |
| Расположение компонентов61       |
| 部件和位置67                          |
| Piezas y ubicaciones72           |
| 零件和位置                            |
| Parçalar ve yerleri83            |
| Peças e locais                   |

### In the box

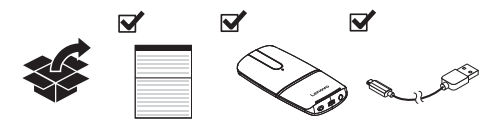

### Parts and locations

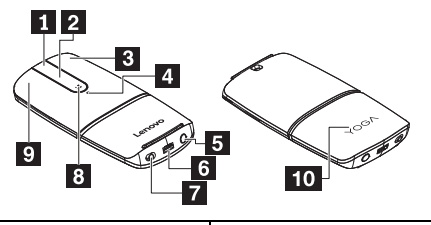

| 1 Middle key           | 2 Touch bar*               |
|------------------------|----------------------------|
| 3 Right key            | 4 Indicator*               |
| 5 Power button*        | 6 USB charging connector   |
| 7 Wireless mode switch | 8 Windows <sup>®</sup> key |
| 9 Left key             | 10 Compartment cover       |

#### \*Touch bar:

Function: vertical scrolling

How to use: swipe up and down

#### \*Indicator:

| Indicator status | Mouse status     |
|------------------|------------------|
| Blinking white   | Bluetooth paring |
| Blinking orange  | Battery low      |
| Solid orange     | Charging         |
| Solid white      | Fully charged    |

#### \*Power button:

- To turn on the mouse, press and hold the power button for two seconds until the indicator turns white for three seconds.
- To turn off the mouse, press and hold the power button for two seconds until the indicator turns off.

### Connecting the mouse to a computer

#### Connect through the USB receiver

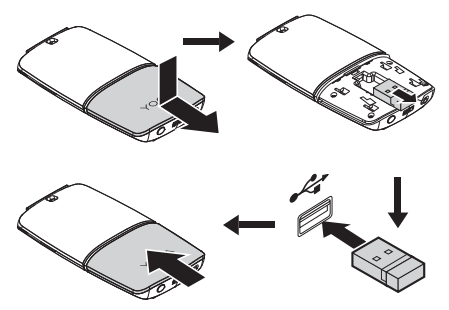

Ensure that the wireless mode switch is in the position D. Then, the computer automatically identifies the mouse.

#### Connect through the Bluetooth feature

Computer requirements:

- Bluetooth 4.0 or later
- Microsoft<sup>®</sup> Windows 8 operating system or later

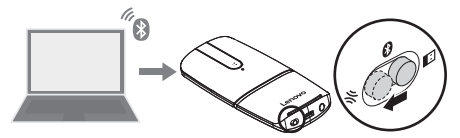

Do the following to the mouse:

Hold the wireless mode switch in the position % for three seconds until the indicator flashes white. Release the wireless mode switch and it automatically returns to the position  $\vartheta$ .

Do the following to the computer:

- Select Lenovo YOGA Mouse from the Bluetooth device list. The computer starts paring with the mouse.
- 2. After the Bluetooth connection is established, disable Allow the computer to turn off this device to save power.

For more information, refer to the Windows help information system.

### Using the mouse

Switch between the mouse mode and the presenter mode

Note: Ensure that the wireless connection is established.

#### Mouse mode

Function: mouse

How to enter: rotate clockwise from the presenter mode

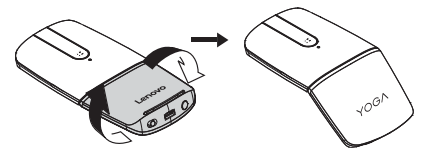

Presenter mode

Function: media controller or presenter

How to enter: rotate counterclockwise from the mouse mode

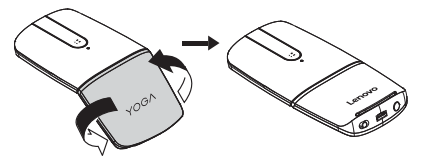

The media controls or presenter controls are lit.

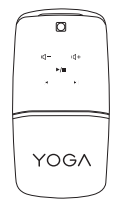

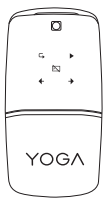

| Media controls  | Presenter controls                |
|-----------------|-----------------------------------|
| 句- Volume down  | Presenting from the first slide   |
| d+ Volume up    | Presenting from the current slide |
| ►/II Play/Pause | Black the screen/Back to          |
|                 | presentation                      |
| Previous track  |                                   |
| Next track      | → Next slide                      |

Note: To switch between the media controller and presenter, press the middle key.

The mouse enters hibernation mode if it is not used for over three minutes as a media controller or over 10 minutes as a presenter. To wake up the mouse, press the middle key or the Windows key.

### Troubleshooting

Problem: The mouse is not working.

#### Solution:

- · Ensure that the wireless mode switch is in the correct position.
- · Ensure that the mouse is fully charged and turned on.
- Use the mouse on a different surface.
- For connection through the Universal Serial Bus (USB) receiver:
  - Ensure that the USB receiver is securely connected.
  - Connect the USB receiver to another USB connector.

- · For connection through the Bluetooth 4.0 feature:
  - Ensure that the mouse has been disconnected from other devices before pairing.
  - If the Bluetooth connection is lost, re-pair the mouse first. If the problem persists, try restarting the computer and then re-pairing.
- In the presenter mode, if the controls are not lit, ensure that the mouse is connected to the computer.
- If the black-screen control is not working, ensure that the current input language supports keyboard shortcuts by your Microsoft PowerPoint<sup>®</sup> program.
- If the indicator does not respond anyway, reset the mouse. To
  reset the mouse, press and hold the power button, charge the
  mouse using the USB charging cable, and then release the
  power button.
- If the battery power consumes fast, always turn off the mouse to save power when you finish using the mouse.

### Umístění součástí

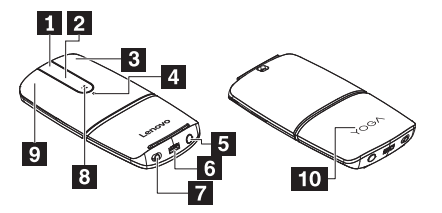

| 1 Prostřední tlačítko   | 2 Dotyková lišta*       |
|-------------------------|-------------------------|
| 3 Pravé tlačítko        | 4 Indikátor*            |
| 5 Vypínač*              | 6 Nabíjecí konektor USB |
| 7 Přepínač bezdrátového | 8 Klávesa Windows®      |
| režimu                  |                         |
| 9 Levé tlačítko         | 10 Kryt schránky        |

#### \*Dotyková lišta:

Funkce: Svislé posouvání

Způsob použití: Přejet prstem nahoru nebo dolů

#### \*Indikátor:

| Stav kontrolky     | Stav myši                   |
|--------------------|-----------------------------|
| Blikající bílá     | Párování zařízení Bluetooth |
| Blikající oranžová | Vybitá baterie              |
| Svítící oranžová   | Nabíjení                    |
| Svítící bílá       | Plně nabito                 |

\*Vypínač:

- Chcete-li myš zapnout, stiskněte a podržte vypínač na dvě sekundy, dokud se indikátor nerozsvítí na tři sekundy bíle.
- Chcete-li myš vypnout, stiskněte a podržte vypínač na dvě sekundy, dokud indikátor nezhasne.

### Připojení myši k počítači

Připojení pomocí přijímače USB

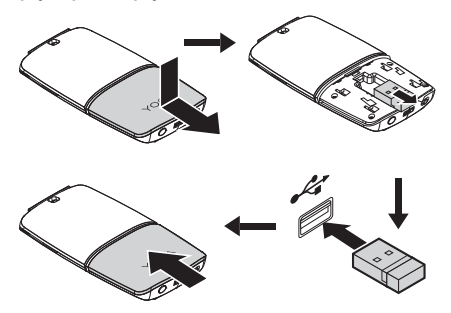

Zkontrolujte, zda je přepínač bezdrátového režimu v poloze Počítač poté myš automaticky rozpozná.

#### Připojení pomocí technologie Bluetooth

Požadavky na počítač:

- Bluetooth 4.0 nebo novější
- Operační systém Microsoft<sup>®</sup> Windows 8 nebo novější

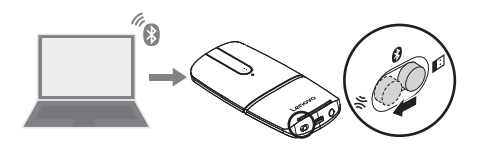

S myší proveďte následující kroky:

Podržte přepínač bezdrátového režimu v poloze ℜ po dobu tří sekund, dokud indikátor bíle nezabliká. Poté přepínač uvolněte, automaticky se vrátí do polohy ❸.

Na počítači proveďte následující kroky:

- V seznamu zařízení Bluetooth vyberte položku Lenovo YOGA Mouse. Počítač zahájí párování s myší.
- Po navázání spojení Bluetooth vypněte funkci Povolit počítači vypínat zařízení z důvodu úspory energie.

Další informace naleznete v nápovědě systému Windows.

### Používání myši

#### Přepnutí mezi režimem myši a režimem ukazovátka

Poznámka: Zkontrolujte, zda je navázáno bezdrátové spojení.

Režim myši

Funkce: Myš

Zapnutí: V režimu ukazovátka otočte myš ve směru hodinových ručiček

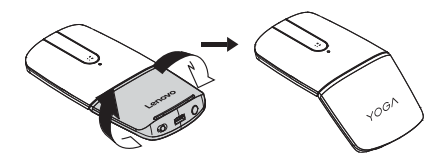

Režim ukazovátka

Funkce: Ukazovátko nebo ovládání multimédií

Zapnutí: V režimu myši otočte myš proti směru hodinových ručiček

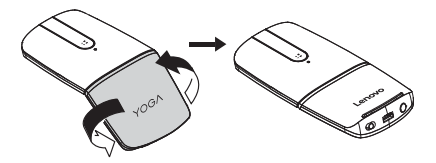

Ovládací prvky prezentací a multimédií jsou osvětleny.

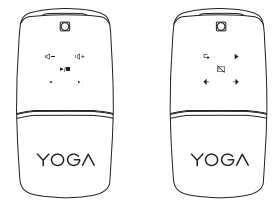

| Ovládání multimédií      | Ovládání prezentace   |
|--------------------------|-----------------------|
| 〇一 Snížení hlasitosti    | Prezentace od prvního |
|                          | snímku                |
| 4 Zvýšení hlasitosti     | Prezentace od         |
|                          | aktuálního snímku     |
| ▶/Ⅲ Přehrát / Pozastavit | 🖄 Černá obrazovka /   |
|                          | Návrat k prezentaci   |
| Předchozí skladba        | Předchozí snímek      |
| Následující skladba      | Následující snímek    |

Poznámka: Mezi ovládáním multimédií a prezentace lze

přepnout stiskem prostředního tlačítka.

Pokud myš tři minuty nepoužíváte jako ovladač multimédií nebo

10 minut jako ukazovátko, přejde do režimu hibernace.

Probudíte ji stiskem prostředního tlačítka nebo klávesy Windows.

## Řešení problémů

Problém: Myš nefunguje.

#### Řešení:

- Zkontrolujte, zda je přepínač bezdrátového režimu ve správné poloze.
- Zkontrolujte, zda je myš plně nabita a zapnuta.
- Použijte myš na jiném povrchu.
- Připojení pomocí přijímače USB (Universal Serial Bus):
  - Zkontrolujte, zda je přijímač USB dobře připojen.

- Připojte přijímač USB k jinému konektoru USB.
- Připojení pomocí technologie Bluetooth 4.0:
  - Zkontrolujte, zda jste myš před jejím spárováním odpojili od jiných zařízení.
  - Pokud se spojení Bluetooth přeruší, znovu myš spárujte.
     Pokud problém přetrvává, zkuste počítač restartovat a párování zopakovat.
- Pokud v režimu ukazovátka nejsou prosvíceny ovládací prvky, zkontrolujte, zda je myš připojena k počítači.
- Pokud nefunguje tlačítko zobrazení černé obrazovky, zkontrolujte, zda nastavený jazyk klávesnice podporuje klávesové zkratky programu Microsoft PowerPoint<sup>®</sup>.
- Pokud indikátor nijak nereaguje, resetujte myš. To provedete tak, že stisknete a podržíte vypínač, nabijete myš pomocí nabíjecího kabelu USB a poté vypínač uvolníte.
- Pokud se baterie vybíjí příliš rychle, šetřete ji tak, že budete myš vždy po skončení jejího používání vypínat.

### Pièces et emplacements

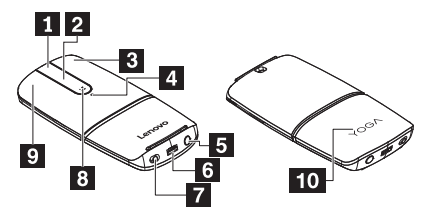

| 1 Touche centrale        | 2 Barre de contact*      |
|--------------------------|--------------------------|
| 3 Touche de droite       | 4 Voyant*                |
| 5 Bouton d'alimentation* | 6 Connecteur de          |
|                          | chargement USB           |
| 7 Commutateur de mode    | 8 Touche Windows®        |
| sans fil                 |                          |
| 9 Touche de gauche       | 10 Capot du compartiment |

#### \*Barre de contact :

Fonction : défilement vertical

Utilisation : faites glisser votre doigt vers le haut et vers le bas

#### \*Voyant :

| Etat du voyant    | Etat de la souris            |
|-------------------|------------------------------|
| Blanc clignotant  | Couplage Bluetooth           |
| Orange clignotant | Batterie faible              |
| Orange fixe       | En chargement                |
| Blanc fixe        | Batterie entièrement chargée |

#### \*Bouton d'alimentation :

- Pour activer la souris, appuyez sur le bouton d'alimentation et maintenez-le enfoncé pendant deux secondes, jusqu'à ce que le voyant devienne blanc pendant trois secondes.
- Pour désactiver la souris, appuyez sur le bouton d'alimentation et maintenez-le enfoncé pendant deux secondes, jusqu'à ce que le voyant s'éteigne.

#### Branchement de la souris à un ordinateur

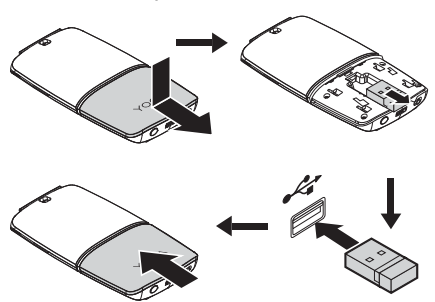

Connexion via le récepteur USB

Vérifiez que le commutateur de mode sans fil est en position **D**. Ensuite, l'ordinateur identifiera la souris automatiquement.

#### Connexion via la fonction Bluetooth

Configuration requise :

Bluetooth 4.0 ou version ultérieure

 Système d'exploitation Microsoft<sup>®</sup> Windows 8 ou version ultérieure

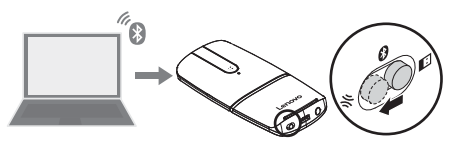

Procédez comme suit avec votre souris :

Maintenez le commutateur de mode sans fil en position औ pendant trois secondes jusqu'à ce que le voyant clignote en blanc. Relâchez le commutateur de mode sans fil, qui se remettra automatiquement sur la position **0**.

Procédez comme suit sur votre ordinateur :

- Sélectionnez Lenovo YOGA Mouse sur la liste des périphériques Bluetooth. Votre ordinateur se jumèle alors avec la souris.
- Une fois la connexion Bluetooth connection établie, désactivez Autoriser l'ordinateur à éteindre ce périphérique pour économiser l'énergie.

Pour plus d'informations, reportez-vous au système d'aide de Windows.

### Utilisation de la souris

#### Changement de mode entre souris et pointeur

Remarque : vérifiez que la connexion sans fil est établie.

#### Mode souris

Fonction : souris

Comment entrer : tournez dans le sens des aiguilles d'une

montre à partir du mode pointeur

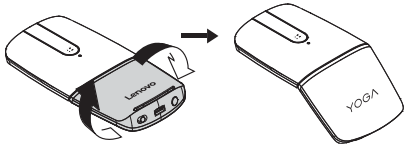

Mode pointeur

Fonction : contrôleur multimédia ou pointeur

Comment entrer : tournez dans le sens contraire des aiguilles

d'une montre à partir du mode souris

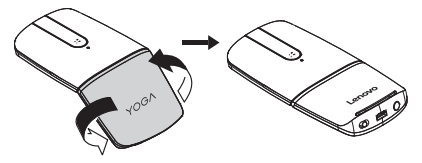

Le voyant multimédia ou le voyant pointeur sont allumés.

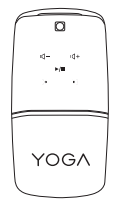

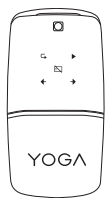

| Voyants multimédia     | Voyants pointeur                           |
|------------------------|--------------------------------------------|
| dー Volume -            | Présentation à partir de                   |
|                        | la première diapositive                    |
| ଏ+ <sub>Volume +</sub> | Présentation à partir de                   |
|                        | la diapositive actuelle                    |
| ►/II Lecture/Pause     | 🖄 Ecran noir/Revenir à la                  |
|                        | présentation                               |
| Piste précédente       | <ul> <li>Diapositive précédente</li> </ul> |
| Piste suivante         | Diapositive suivante                       |

Remarque : pour basculer entre le contrôleur multimédia et le mode pointeur, appuyez sur la touche centrale.

La souris entre en mode hibernation au bout de trois minutes d'inactivité en tant que contrôleur multimédia, et au bout de plus de 10 minutes en tant que pointeur. Pour sortir la souris du mode veille, appuyez sur la touche centrale ou sur la touche Windows.

### Identification et résolution des incidents

Problème : la souris ne fonctionne pas.

Solution :

- Vérifiez que le commutateur de mode sans fil est sur la bonne position.
- Vérifiez que la souris est complètement chargée et est allumée.
- Utilisez la souris sur une autre surface.

- · Pour une connexion via un récepteur USB :
  - Assurez-vous que le récepteur USB est correctement branché.
  - Branchez le récepteur USB à un autre connecteur USB.
- Connexion via Bluetooth 4.0 :
  - Assurez-vous que la souris a été déconnectée d'autres périphériques avant l'appairage.
  - Si vous perdez la connexion Bluetooth, commencez par rétablir l'appairage de la souris. Si l'incident persiste, essayez de redémarrer l'ordinateur puis de l'appairer de nouveau.
- En mode pointeur, si les voyants ne sont pas allumés, assurez-vous que la souris est branchée à l'ordinateur.
- Si le voyant de l'écran noir ne fonctionne pas, assurez-vous que la langue de saisie actuelle prend en charge les raccourcis clavier de votre programme Microsoft PowerPoint<sup>®</sup>.
- Si le voyant ne réagit toujours pas, réinitialisez la souris. Pour réinitialiser la souris, appuyez sur le bouton d'alimentation et maintenez-le enfoncé, chargez la souris à l'aide du câble de chargement USB puis relâchez le bouton d'alimentation.
- Si la batterie s'épuise vite, désactivez toujours la souris pour économiser de l'énergie lorsque vous n'utilisez plus la souris.

18

### Τμήματα και θέσεις εξαρτημάτων

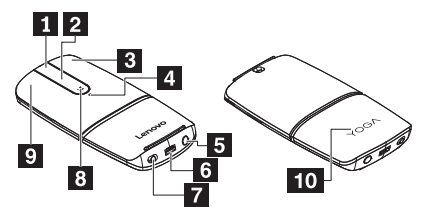

| 1 Μεσαίο πλήκτρο      | 2 Γραμμή αφής*           |
|-----------------------|--------------------------|
| 3 Δεξιό πλήκτρο       | 4 Ενδεικτική λυχνία*     |
| 5 Κουμπί λειτουργίας* | 6 Υποδοχή φόρτισης USB   |
| Ζιακόπτης ασύρματης   | 8 Πλήκτρο των Windows®   |
| λειτουργίας           |                          |
| 9 Αριστερό πλήκτρο    | 10 Κάλυμμα διαμερίσματος |

#### \*Γραμμή αφής:

Λειτουργία: κάθετη κύλιση

Τρόπος χρήσης: σαρώστε προς τα πάνω και προς τα κάτω

#### \*Ενδεικτική λυχνία:

| Κατάσταση ενδεικτικής      | Κατάσταση ποντικιού |
|----------------------------|---------------------|
| λυχνίας                    |                     |
| Λευκή που αναβοσβήνει      | Ζεύξη Bluetooth     |
| Πορτοκαλί που αναβοσβήνει  | Χαμηλή μπαταρία     |
| Σταθερά αναμμένη πορτοκαλί | Φόρτιση             |
| Σταθερά αναμμένη λευκή     | Πλήρως φορτισμένη   |

#### \*Κουμπί λειτουργίας:

- Για να ενεργοποιήσετε το ποντίκι, πατήστε παρατεταμένα το κουμπί λειτουργίας για δύο δευτερόλεπτα μέχρι η ενδεικτική λυχνία να γίνει λευκή για τρία δευτερόλεπτα.
- Για να απενεργοποιήσετε το ποντίκι, πατήστε παρατεταμένα το κουμπί λειτουργίας για δύο δευτερόλεπτα μέχρι η ενδεικτική λυχνία να σβήσει.

### Σύνδεση του ποντικιού σε υπολογιστή

Σύνδεση μέσω του δέκτη USB

Βεβαιωθείτε ότι ο διακόπτης ασύρματης λειτουργίας είναι στη

θέση 🖪. Στη συνέχεια, ο υπολογιστής θα αναγνωρίσει αυτόματα το ποντίκι.

#### Σύνδεση μέσω της δυνατότητας Bluetooth

Απαιτήσεις υπολογιστή:

- Bluetooth 4.0 ή νεότερη έκδοση
- Λειτουργικό σύστημα Microsoft<sup>®</sup> Windows 8 ή νεότερη έκδοση

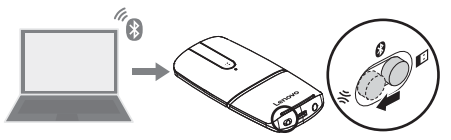

Κάντε τα εξής στο ποντίκι:

Κρατήστε το διακόπτη ασύρματης λειτουργίας στη θέση 🧩 για τρία δευτερόλεπτα μέχρι η ενδεικτική λυχνία να αναβοσβήσει με λευκό χρώμα. Αφήστε το διακόπτη ασύρματης λειτουργίας και θα επιστρέψει αυτόματα στη θέση 🕄.

Κάντε τα εξής στον υπολογιστή:

- Επιλέξτε το Lenovo YOGA Mouse από τη λίστα συσκευών Bluetooth. Ο υπολογιστής ξεκινά τη διαδικασία ζεύξης με το ποντίκι.
- Αφού επιτευχθεί η σύνδεση Bluetooth, απενεργοποιήστε την επιλογή Να επιτρέπεται η απενεργοποίηση αυτής της συσκευής από τον υπολογιστή για εξοικονόμηση ενέργειας (Allow the computer to turn off this device to save power).

Για περισσότερες πληροφορίες, ανατρέξτε στο σύστημα πληροφοριών βοήθειας των Windows.

### Χρήση του ποντικιού

#### Εναλλαγή ανάμεσα στη λειτουργία ποντικιού και τη

#### λειτουργία παρουσιαστή

Σημείωση: Βεβαιωθείτε ότι υπάρχει ασύρματη σύνδεση.

#### Λειτουργία ποντικιού

Λειτουργία: ποντίκι

Τρόπος εισαγωγής: περιστρέψτε δεξιόστροφα από τη λειτουργία

παρουσιαστή

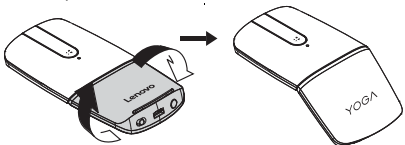

Λειτουργία παρουσιαστή

Λειτουργία: χειριστήριο πολυμέσων ή παρουσιαστής

Τρόπος εισαγωγής: περιστρέψτε αριστερόστροφα από τη

λειτουργία ποντικιού

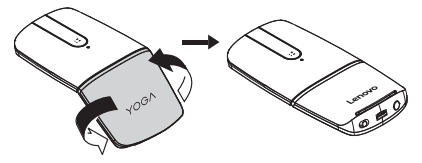

Τα χειριστήρια πολυμέσων ή παρουσιαστή είναι αναμμένα.

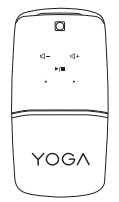

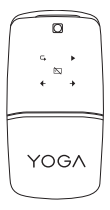

| Χειριστήρια πολυμέσων | Χειριστήρια παρουσιαστή     |
|-----------------------|-----------------------------|
| ⊄− Μείωση έντασης     | <b>Γ</b> Παρουσίαση από την |
|                       | πρώτη διαφάνεια             |
| 엑+ Αύξηση έντασης     | Παρουσίαση από την          |
|                       | τρέχουσα διαφάνεια          |
| ▶/Ⅲ Αναπαραγωγή/Παύση | 🖾 Μαύρισμα οθόνης/          |
|                       | Επιστροφή στην παρουσίαση   |
| Προηγούμενο κομμάτι   | 🗲 Προηγούμενη διαφάνεια     |
| Επόμενο κομμάτι       | Επόμενη διαφάνεια           |

Σημείωση: για εναλλαγή ανάμεσα στο χειριστήριο πολυμέσων και τον παρουσιαστή, πατήστε το μεσαίο πλήκτρο.

Το ποντίκι μεταβαίνει σε κατάσταση αδρανοποίησης, αν δεν χρησιμοποιηθεί για πάνω από τρία λεπτά ως χειριστήριο πολυμέσων ή για πάνω από 10 λεπτά ως παρουσιαστής. Για να επαναφέρετε το ποντίκι στην κανονική λειτουργία, πατήστε το μεσαίο πλήκτρο ή το πλήκτρο των Windows.

### Αντιμετώπιση προβλημάτων

Πρόβλημα: το ποντίκι δεν λειτουργεί.

Λύση:

- Βεβαιωθείτε ότι ο διακόπτης ασύρματης λειτουργίας είναι στη σωστή θέση.
- Βεβαιωθείτε ότι το ποντίκι είναι πλήρως φορτισμένο και ενεργοποιημένο.

- Χρησιμοποιήστε το ποντίκι σε μια άλλη επιφάνεια.
- Για σύνδεση μέσω του δέκτη USB (Universal Serial Bus):
  - Βεβαιωθείτε ότι ο δέκτης USB είναι σταθερά συνδεδεμένος.
  - Συνδέστε το δέκτη USB σε μια άλλη υποδοχή USB.
- Για σύνδεση μέσω της δυνατότητας Bluetooth 4.0:
  - Βεβαιωθείτε ότι αποσυνδέσατε το ποντίκι από άλλες συσκευές πριν από τη ζεύξη.
  - Αν η σύνδεση Bluetooth χαθεί, εκτελέστε ξανά ζεύξη του ποντικιού πρώτα. Αν το πρόβλημα παραμείνει, δοκιμάστε να επανεκκινήσετε τον υπολογιστή και να εκτελέσετε ξανά τη ζεύξη.
- Στη λειτουργία παρουσιαστή, αν τα χειριστήρια δεν είναι αναμμένα, βεβαιωθείτε ότι το ποντίκι είναι συνδεδεμένο στον υπολογιστή.
- Αν το χειριστήριο μαύρης οθόνης δεν λειτουργεί, βεβαιωθείτε ότι η τρέχουσα γλώσσας εισαγωγής υποστηρίζει συντομεύσεις πληκτρολογίου από το πρόγραμμα Microsoft PowerPoint<sup>®</sup>.
- Αν η ενδεικτική λυχνία δεν ανταποκρίνεται με κανέναν τρόπο, επαναφέρετε το ποντίκι. Για να επαναφέρετε το ποντίκι, πατήστε παρατεταμένα το κουμπί λειπουργίας, φορτίστε το ποντίκι χρησιμοποιώντας το καλώδιο USB και, στη συνέχεια, αφήστε το κουμπί λειπουργίας.
- Αν η ισχύς της μπαταρίας καταναλώνεται γρήγορα, να απενεργοποιείτε πάντα το ποντίκι για εξοικονόμηση ενέργειας όταν ολοκληρώνετε τη χρήση του.

### Komponenten und deren Lage

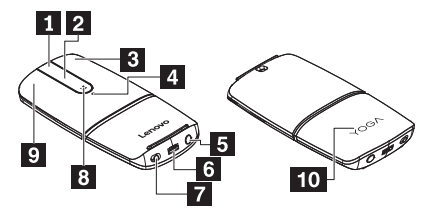

| 1 Mittlere Maustaste | 2 Touch-Leiste*               |
|----------------------|-------------------------------|
| 3 Rechte Maustaste   | 4 Anzeige*                    |
| 5 Netzschalter*      | 6 USB-Anschluss zum Laden     |
| 7 Schalter für       | 8 Windows <sup>®</sup> -Taste |
| drahtlosen Modus     |                               |
| 9 Linke Maustaste    | 10 Abdeckung für das          |
|                      | Batteriefach                  |

#### \*Touch-Leiste:

Funktion: vertikaler Bildlauf

Verwendung: nach oben und nach unten streifen

#### \*Anzeige:

| Anzeigestatus   | Mausstatus          |
|-----------------|---------------------|
| Blinkt weiß     | Bluetooth-Pairing   |
| Blinkt orange   | Niedriger Akkustand |
| Konstant Orange | Stromversorgung     |
| Konstant weiß   | Vollständig geladen |

#### \*Netzschalter:

- Wenn Sie die Maus einschalten möchten, halten Sie den Netzschalter zwei Sekunden lang gedrückt, bis die Anzeige für drei Sekunden weiß wird.
- Wenn Sie die Maus ausschalten möchten, halten Sie den Netzschalter zwei Sekunden lang gedrückt, bis sich die Anzeige ausschaltet.

### Die Maus mit einem Computer verbinden

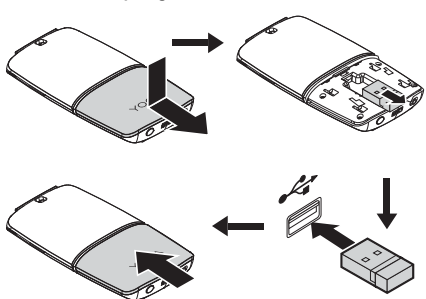

Über den USB-Empfänger verbinden

Stellen Sie sicher, dass sich der Schalter für den drahtlosen Modus in der Position D befindet. Dann identifiziert der Computer die Maus automatisch.

#### Über die Bluetooth-Funktion verbinden

Computervoraussetzungen:

- Microsoft<sup>®</sup> Windows 8-Betriebssystem oder höher

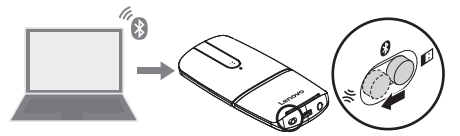

Mit der Maus machen Sie Folgendes:

Halten Sie den Schalter für den drahtlosen Modus drei Sekunden lang in der Position  $\mathfrak{K}$ , bis die Anzeige weiß blinkt. Lassen Sie den Schalter für den drahtlosen Modus los. Er kehrt automatisch in die Position  $\mathfrak{G}$  zurück.

Am Computer gehen Sie folgendermaßen vor:

- Wählen Sie in der Liste der Bluetooth-Geräte Lenovo YOGA Mouse aus. Der Computer beginnt das Pairing mit der Maus.
- 2. Nachdem die Bluetooth-Verbindung eingerichtet wurde, deaktivieren Sie die Option **Computer kann das Gerät**

ausschalten, um Energie zu sparen.

Weitere Informationen hierzu finden Sie in der Windows-Hilfefunktion.

### Die Maus verwenden

### Zwischen Mausmodus und Presenter-Modus wechseln Hinweis: vergewissern Sie sich, dass die drahtlose Verbindung hergestellt ist.

#### Mausmodus

Funktion: maus

Wechsel in den Mausmodus: im Presenter-Modus im

Uhrzeigersinn drehen

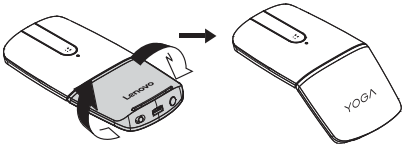

Presenter-Modus

Funktion: medien-Controller oder Presenter

Wechseln in den Presenter-Modus: im Mausmodus gegen den

Uhrzeigersinn drehen

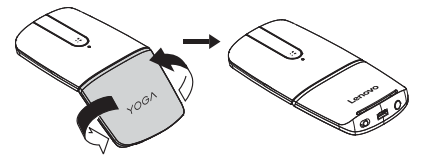

Die Medien- oder Presenter-Tasten leuchten.

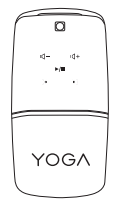

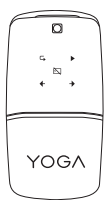

| Medientasten     | Presenter-Tasten                    |
|------------------|-------------------------------------|
| d- Leiser        | Präsentation ab der ersten Folie    |
| ଏ+ Lauter        | Präsentation ab der aktuellen Folie |
| ►/II             | Schwarzer Bildschirm/Zurück         |
| Wiedergabe/Pause | zur Präsentation                    |
| Vorheriger Titel | ✓ Vorherige Folie                   |
| /vorherige Szene |                                     |
| Nächster Titel   | ➔ Nächste Folie                     |
| /nächste Szene   |                                     |

Hinweis: wenn Sie zwischen dem Medien-Controller und dem Presenter wechseln möchten, drücken Sie die mittlere Maustaste.

Die Maus wechselt in den Ruhezustand, wenn sie länger als drei Minuten nicht mehr als Medien-Controller oder länger als 10 Minuten nicht mehr als Presenter verwendet wird. Wenn Sie die Maus aktivieren möchten, drücken Sie die mittlere Maustaste oder die Windows-Taste.

### Fehlerbehebung

Problem: die Maus funktioniert nicht.

#### Lösung:

- Stellen Sie sicher, dass sich der Schalter f
  ür den drahtlosen Modus in der richtigen Position befindet.
- Stellen Sie sicher, dass die Maus vollständig geladen und eingeschaltet ist.
- Verwenden Sie die Maus auf einer anderen Oberfläche.

- Bei Verbindung über einen USB-Empfänger (Universal Serial Bus):
  - Stellen Sie sicher, dass der USB-Empfänger fest angeschlossen ist.
  - Schließen Sie den USB-Empfänger an einen anderen USB-Anschluss an.
- Bei Verbindung über die Bluetooth 4.0-Funktion:
  - Stellen Sie vor dem Pairing sicher, dass die Maus nicht an andere Geräte angeschlossen ist.
  - Falls die Bluetooth-Verbindung nicht gehalten werden kann, versuchen Sie das Maus-Pairing erneut. Falls das Problem weiterhin besteht, starten Sie Ihren Computer neu und versuchen das Pairing erneut.
- Wenn die Tasten im Presenter-Modus nicht leuchten, vergewissern Sie sich, dass die Maus mit dem Computer verbunden ist.
- Wenn die Taste f
  ür den schwarzen Bildschirm nicht funktioniert, stellen Sie sicher, dass die aktuelle Eingabesprache Tastenkombinationen in Ihrem Microsoft PowerPoint<sup>®</sup>-Programm unterst
  ützt.
- Wenn die Anzeige trotzdem nicht reagiert, setzen Sie die Maus zurück. Halten Sie hierzu den Netzschalter gedrückt, laden Sie die Maus über das USB-Ladekabel auf und lassen Sie den Netzschalter dann los.
- Falls die Batterie schnell leer ist, schalten Sie die Maus immer aus, wenn Sie sie nicht verwenden, um Energie zu sparen.

### A fejhallgató részei

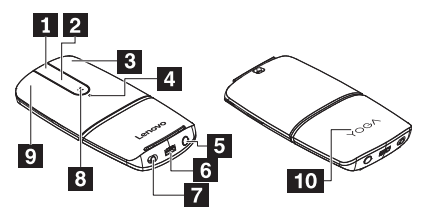

| 1 Középső gomb     | 2 Érintősáv*                     |
|--------------------|----------------------------------|
| 3 Jobb gomb        | 4 Jelzőfény*                     |
| 5 Bekapcsológomb*  | 6 USB-töltő csatlakozója         |
| 7 Vezeték nélküli  | 8 Windows <sup>®</sup> billentyű |
| üzemmód kapcsolója |                                  |
| 9 Bal gomb         | 10 Tároló borítása               |

#### \*Érintősáv:

Funkció: függőleges görgetés

Használata: pöccintsen fel és le

#### \*Jelzőfény:

| Jelzőfény állapota    | Egér állapota                  |
|-----------------------|--------------------------------|
| Villogó fehér         | Bluetooth-párosítás            |
| Villogó narancssárga  | Alacsony akkumulátortöltöttség |
| Narancssárgán világít | Töltés                         |
| Fehéren világít       | Teljesen feltöltve             |

\*Bekapcsológomb:

- Az egér bekapcsolásához nyomja le és tartsa lenyomva a bekapcsológombot két másodpercig, amíg a jelzőfény három másodpercre fehér nem lesz.
- Az egér kikapcsolásához nyomja le és tartsa lenyomva a bekapcsológombot két másodpercig, amíg a jelzőfény ki nem kapcsol.

### Az egér csatlakoztatása a számítógéphez

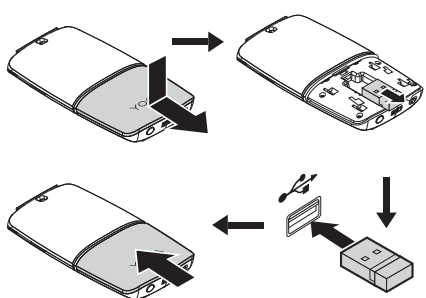

Csatlakoztatás USB-vevővel

Ügyeljen rá, hogy a vezeték nélküli üzemmód kapcsolója a következő állásban legyen II. Ekkor a számítógép automatikusan felismeri az egeret.

#### Csatlakoztatás Bluetooth-szolgáltatáson keresztül

A számítógéppel kapcsolatos követelmények:

- Bluetooth 4.0 vagy újabb
- Microsoft<sup>®</sup> Windows 8 vagy újabb operációs rendszer

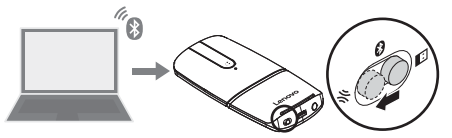

Az egérrel a következő műveleteket hajtsa végre:

A vezeték nélküli mód kapcsolóját tartsa a következő helyzetben ☆ legalább három másodpercig, amíg a jelzőfény fehéren nem kezd villogni. Engedje fel a vezeték nélküli mód kapcsolóját; az automatikusan visszaáll a megfelelő helyzetbe <sup>③</sup>.

A számítógépen a következő műveleteket hajtsa végre:

- A Bluetooth-eszközök listában válassza a Lenovo YOGA Mouse lehetőséget. A számítógépe végrehajtja az egérrel történő párosítást.
- A Bluetooth-kapcsolat létrejötte után kapcsolja ki A gép kikapcsolhatja ezt az eszközt, hogy energiát takarítson meg beállítást.

További információt a Windows súgójában talál.

### Az egér használata

Átváltás az egér üzemmód és a mutató üzemmód között Megjegyzés: ügyeljen rá, hogy működjön a vezeték nélküli kapcsolat.
### Egér üzemmód

Funkció: egér

Átváltás: a mutató üzemmódról fordítsa el az óramutató

járásának megfelelő irányba

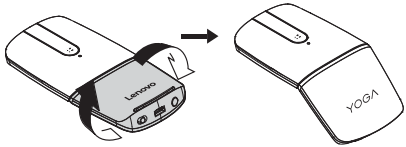

Mutató üzemmód

Funkció: médiavezérlő vagy mutató

Átváltás: az egér üzemmódról fordítsa el az óramutató járásával

ellentétes irányba

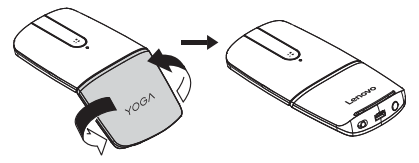

A médiavezérlő vagy a mutató vezérlője világítani kezd.

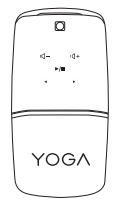

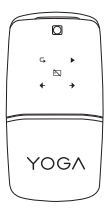

| Médiavezérlők          | Mutató vezérlői              |
|------------------------|------------------------------|
| 句- Hangerő csökkentése | Bemutatás az első diától     |
| d+ Hangerő növelése    | Bemutatás az aktuális diától |
| ►/II Lejátszás/szünet  | Képernyő elsötétítése/       |
|                        | Vissza a bemutatóhoz         |
| Előző műsorszám        |                              |
| Következő műsorszám    | Következő dia                |

Megjegyzés: a médiavezérlő és a mutató között a középső gombbal válthat.

Ha az egeret médiavezérlőként 3, mutatóként pedig 10 percig nem használja, hibernált módba kerül. Az egeret a középső gombbal vagy a Windows gombbal ébresztheti fel.

# Hibaelhárítás

Probléma: az egér nem működik.

#### Megoldás:

- Ügyeljen rá, hogy a vezeték nélküli üzemmód kapcsolója a megfelelő állásban legyen.
- Ellenőrizze, hogy az egér fel van töltve és be van kapcsolva.
- Használja másfajta felületen az egeret.
- Csatlakoztatás Universal Serial Bus-vevővel (USB-vevővel):
  - Ügyeljen rá, hogy az USB-vevő megfelelően csatlakozzon.
  - Csatlakoztassa másik USB-csatlakozóhoz az USB-vevőt.
- Csatlakoztatás Bluetooth 4.0 szolgáltatáson keresztül:

- Ügyeljen rá, hogy az egeret a párosítás előtt minden más eszközről le kell csatlakoztatni.
- Ha megszakad a Bluetooth-kapcsolat, akkor először párosítsa újra az egeret. Ha a probléma továbbra is fennáll, indítsa újra a számítógépet, és próbálkozzon megint a párosítással.
- Ha a vezérlők mutató módban nem világítanak, ellenőrizze, hogy az egér csatlakozik-e a számítógéphez.
- Ha a képernyő elsötétítésére szolgáló vezérlő nem működik, ellenőrizze, hogy az aktuális bemeneti nyelv támogatja-e a Microsoft PowerPoint<sup>®</sup> billentyűparancsait.
- Ha a jelzőfény egyáltalán nem reagál, állítsa alaphelyzetbe az egeret. Az egér alaphelyzetbe állításához tartsa lenyomva a bekapcsológombot, töltse fel az egeret az USB-töltőkábellel, majd engedje fel a gombot.
- Ha az akkumulátor gyorsan lemerül, akkor az egér használata után mindig kapcsolja ki az egeret; így energiát takaríthat meg.

# Parti e ubicazioni

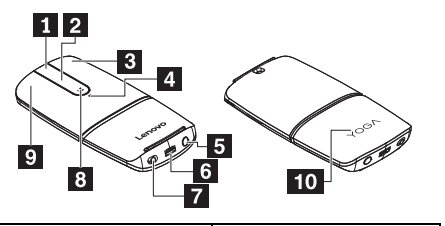

| 1 Tasto centrale        | 2 Barra touch*            |
|-------------------------|---------------------------|
| 3 Tasto destro          | 4 Indicatore*             |
| 5 Pulsante di           | 6 Connettore per ricarica |
| alimentazione*          | USB                       |
| 7 Interruttore modalità | 8 Tasto Windows®          |
| wireless                |                           |
| 9 Tasto sinistro        | 10 Coperchio del vano     |

#### \*Barra touch:

Funzione: scorrimento verticale

Modalità di utilizzo: scorrimento rapido verso l'alto e il basso

#### \*Indicatore:

| Stato indicatore       | Stato del mouse        |
|------------------------|------------------------|
| Bianco lampeggiante    | Associazione Bluetooth |
| Arancione lampeggiante | Batteria scarica       |
| Arancione fisso        | Caricamento            |
| Bianco fisso           | Caricata completamente |

\*Pulsante di alimentazione:

- Per accendere il mouse, tenere premuto il pulsante di alimentazione per due secondi finché l'indicatore non diventa bianco per tre secondi.
- Per spegnere il mouse, tenere premuto il pulsante di alimentazione per due secondi finché l'indicatore non si spegne.

### Collegamento del mouse a un computer

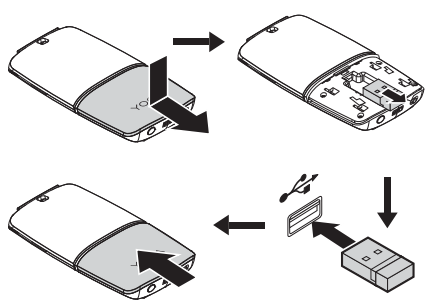

Collegamento mediante il ricevitore USB

Verificare che l'interruttore della modalità wireless sia nella posizione D. Quindi il computer identifica automaticamente il mouse.

#### Collegamento mediante la funzione Bluetooth

Requisiti del computer:

- Bluetooth 4.0 o versione successiva
- Sistema operativo Microsoft<sup>®</sup> Windows 8 o versione

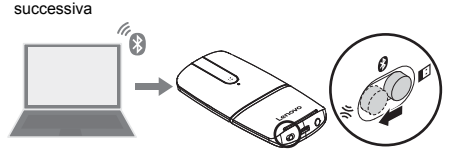

Sul mouse eseguire le operazioni descritte di seguito: Tenere l'interruttore della modalità wireless nella posizione ℜ per tre secondi finché l'indicatore non lampeggia in bianco. Rilasciare l'interruttore della modalità wireless per farlo tornare automaticamente nella posizione Ø.

Sul computer eseguire le operazioni descritte di seguito:

- Selezionare Lenovo YOGA Mouse dall'elenco dei dispositivi Bluetooth. Il computer avvia l'associazione con il mouse.
- Una volta stabilita la connessione Bluetooth, disabilitare l'opzione Consenti al computer di disattivare questo dispositivo per risparmiare energia.

Per ulteriori informazioni, fare riferimento al sistema informativo della guida di Windows.

# Utilizzo del mouse

#### Passaggio dalla modalità mouse alla modalità relatore e

#### viceversa

Nota: verificare che la connessione wireless sia stata stabilita.

#### Modalità mouse

Funzione: mouse

Modalità di attivazione: ruotare in senso orario dalla modalità

relatore

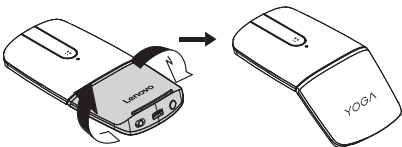

Modalità relatore

Funzione: controller di dispositivi multimediali o relatore

Modalità di attivazione: ruotare in senso antiorario dalla modalità

mouse

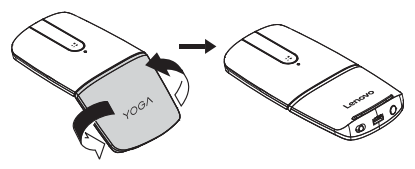

I controlli multimediali o i controlli relatore sono accesi.

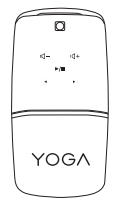

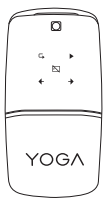

| Controlli multimediali  | Controlli relatore                         |
|-------------------------|--------------------------------------------|
| 句- Riduzione volume     | Presentazione a partire                    |
|                         | dalla prima diapositiva                    |
| d+ Aumento volume       | Presentazione a partire                    |
|                         | dalla diapositiva corrente                 |
| ►/II Riproduzione/pausa | Schermata nera/ritorno                     |
|                         | alla presentazione                         |
| Traccia precedente      | <ul> <li>Diapositiva precedente</li> </ul> |
| Traccia successiva      | Diapositiva successiva                     |

Nota: per passare dal controller di dispositivi multimediali al relatore e viceversa, premere il tasto centrale.

Il mouse passa alla modalità Ibernazione se non viene utilizzato per più di tre minuti come controller di dispositivi multimediali o più di 10 minuti come relatore. Per riattivare il mouse, premere il tasto centrale o il tasto Windows.

# Risoluzione dei problemi

Problema: il mouse non funziona.

#### Soluzione:

- Verificare che l'interruttore della modalità wireless sia nella posizione corretta.
- Verificare che il mouse sia completamente carico e acceso.
- · Utilizzare il mouse su una superficie differente.
- · Per il collegamento mediante il ricevitore USB (Universal

Serial Bus):

- Verificare che il ricevitore USB sia collegato correttamente.
- Collegare il ricevitore USB a un altro connettore USB.
- Per il collegamento mediante la funzione Bluetooth 4.0:
  - Verificare che il mouse sia stato disconnesso da altri dispositivi prima dell'associazione.
  - Se la connessione Bluetooth viene persa, innanzitutto eseguire di nuovo l'associazione del mouse. Se il problema persiste, provare a riavviare il computer, quindi ripetere l'associazione.
- In modalità relatore, se i controlli non sono accesi, verificare che il mouse sia collegato al computer.
- Se il controllo di schermata nera non funziona, verificare che la lingua di input corrente supporti le scelte rapide da tastiera per il programma Microsoft PowerPoint<sup>®</sup> in uso.
- Se l'indicatore continua a non rispondere, reimpostare il mouse. Per reimpostare il mouse, tenere premuto il pulsante di alimentazione, caricare il mouse utilizzando il cavo di caricamento USB, quindi rilasciare il pulsante di alimentazione.
- Se l'alimentazione della batteria si esaurisce rapidamente, spegnere sempre il mouse quando si è finito di utilizzarlo per risparmiare energia.

# 部品および位置

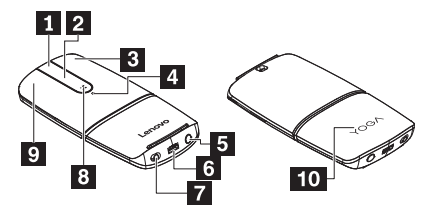

| 1 <sub>中央キー</sub> | 2 タッチ・バー*     |
|-------------------|---------------|
| 3 <sub>右キー</sub>  | 4 インジケーター*    |
| 5 電源ボタン*          | 6 USB 充電コネクター |
| 7 ワイヤレス・モード・      | 8 Windows® キー |
| スイッチ              |               |
| 9 <u>左</u> キー     | 10 格納部カバー     |

\*タッチ・バー:

機能: 垂直スクロール

使用方法:上下にスワイプ

\*インジケーター:

| インジケーター状況 | マウスの状況          |
|-----------|-----------------|
| 白色の点滅     | Bluetooth ペアリング |
| オレンジの点滅   | 低バッテリー          |
| オレンジ色の点灯  | 充電              |
| 白色の点灯     | 完全充電済み          |

#### \*電源ボタン:

- マウスの電源をオンにするには、インジケーターが3秒間白
   色になるまで電源ボタンを2秒間長押しします。
- マウスの電源をオフにするには、インジケーターが消灯する まで電源ボタンを2秒間長押しします。

### マウスのコンピューターへの接続

#### USB レシーパーを使用して接続する

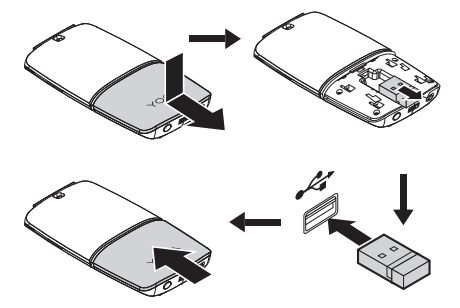

ワイヤレス・モード・スイッチが正しい位置 💵 にあることを 確認します。正しい位置にあれば、コンピューターはマウスを 自動的に認識します。

#### Bluetooth 機能を使用して接続する

コンピューター要件:

- Bluetooth 4.0 以降
- Microsoft<sup>®</sup> Windows 8 オペレーティング・システム以降

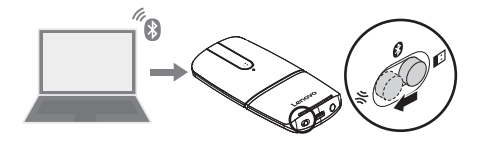

マウスで次の操作を実行します。

ワイヤレス・モード・スイッチを正しい位置 於 に 3 秒間保 持し、インジケーターが白色に点滅するまで待ちます。ワイヤ レス・モード・スイッチを放すと、自動的に元の位置 ♀ に戻 ります。

コンピューターで次の操作を実行します。

- Bluetooth デバイス・リストから Lenovo YOGA Mouse を 選択します。コンピューターが、マウスとのペアリングを開 始します。
- Bluetooth 接続が確立された後、「電力の節約のために、コン ピューターでこのデバイスの電源をオフにできるようにす

る」を無効にします。

詳しくは、Windows ヘルプ情報システムを参照してください。

### マウスの使用

#### マウス・モードとプレゼンテーター・モードの切り替え

注: ワイヤレス接続が確立されていることを確認します。

・ マウス・モード

機能:マウス

起動方法: プレゼンテーター・モードから時計回りに回転させま

す

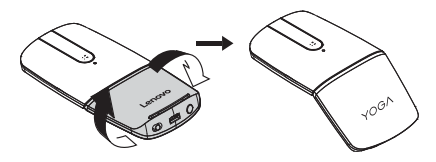

• プレゼンテーター・モード

機能: メディア・コントローラーまたはプレゼンテーター 起動方法: マウス・モードから反時計回りに回転させます

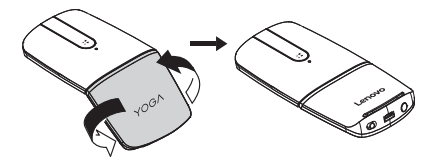

メディア・コントロールまたはプレゼンテーター・コントロー ルが点灯します。

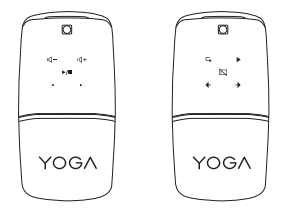

| メディア・コントロール            | プレゼンテーター・コント  |
|------------------------|---------------|
|                        | ロール           |
| ☑- ボリュームを下げる           | ┗ 最初のスライドからプ  |
|                        | レゼンテーション      |
| ☑+ ボリュームを上げる           | ▶ 現在のスライドからプ  |
|                        | レゼンテーション      |
| ▶/Ⅲ <sub>再生/一時停止</sub> | 🔄 画面を暗転させる/プレ |
|                        | ゼンテーションに戻る    |
| ▶ 前のトラック               | ◆ 前のスライド      |
| ▶ 次のトラック               | ◆ 次のスライド      |

注:メディア・コントローラーとプレゼンテーターを切り替え るには、中央キーを押します。

メディア・コントローラーで3分間、プレゼンテーターで10 分間使用されない場合、マウスは休止状態に入ります。マウス をウェイクアップするには、中央キーまたはWindowsキーを 押します。

### 問題判別

問題:マウスが作動しない。

解決策:

- ワイヤレス・モード・スイッチが正しい位置にあることを確認します。
- マウスがフル充電され、電源が入っていることを確認します。

- 別の表面でマウスを使用します。
- USB (ユニパーサル・シリアル・バス) レシーバーを使用して 接続している場合:
  - USB レシーバーがしっかり接続されていることを確認し ます。
  - USB レシーバーを別の USB コネクターに接続します。
- Bluetooth 4.0 機能を使用して接続している場合:
  - ペアリングの前にマウスが他のデバイスから切断されていることを確認します。
  - Bluetooth 接続が失われた場合は、まずマウスを再ペアリングします。問題が解決しない場合は、コンピューターを 再起動してから再ペアリングします。
- プレゼンテーター・モードで、コントロールが点灯しない場合は、マウスがコンピューターに接続していることを確認します。
- 画面を暗転するコントロールが作動しない場合は、現在の入 カ言語がご使用の Microsoft PowerPoint<sup>®</sup> プログラムでのキ ーボード・ショートカットをサポートしていることを確認し ます。
- インジケーターが何も反応しない場合は、マウスをリセット します。マウスをリセットするには、電源ボタンを長押し し、USB充電ケーブルを使用してマウスを充電してから、電 源ボタンを放します。
- バッテリー電力の消費が早い場合は、マウスの使用後にマウスの電源をオフにして電力を節約します。

# Części i rozmieszczenie

|                       | 5 10                      |
|-----------------------|---------------------------|
| 1 Środkowy przycisk   | 2 Pasek dotykowy*         |
| 3 Prawy przycisk      | 4 Wskaźnik*               |
| 5 Przycisk zasilania* | 6 Złącze USB do zasilania |
| 7 Przełącznik trybu   | 8 Klawisz systemu         |
| bezprzewodowego       | Windows®                  |
| 9 Lewy przycisk       | 10 Pokrywka wnęki         |

#### \*Pasek dotykowy:

Funkcja: przewijanie w pionie

Sposób użycia: przesunięcie w górę i w dół

#### \*Wskaźnik:

| Stan wskaźnika              | Stan myszy              |
|-----------------------------|-------------------------|
| Migający biały              | Parowanie Bluetooth     |
| Migający pomarańczowy       | Akumulator bliski       |
|                             | rozładowania            |
| Ciągłe światło pomarańczowe | Ładowanie               |
| Ciągłe światło białe        | Urządzenie jest w pełni |
|                             | naładowane              |

#### \*Przycisk zasilania:

- Aby włączyć mysz, naciśnij przycisk zasilania i przytrzymaj go przez dwie sekundy, aż wskaźnik zmieni kolor na biały na trzy sekundy.
- Aby wyłączyć mysz, naciśnij przycisk zasilania i przytrzymaj go przez dwie sekundy, aż wskaźnik się wyłączy.

## Podłączanie myszy do komputera

Podłącz przez odbiornik USB

Sprawdź, czy przełącznik trybu bezprzewodowego znajduje się w prawidłowym położeniu D. Następnie komputer automatycznie zidentyfikuje mysz.

#### Podłącz przy użyciu funkcji Bluetooth

Wymagania komputera:

- Bluetooth 4.0 lub nowszy
- System operacyjny Microsoft<sup>®</sup> Windows 8 lub nowszy

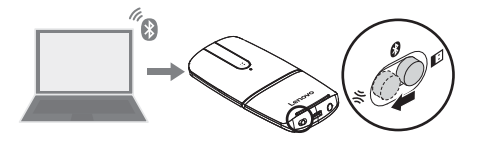

Wykonaj następujące czynności na komputerze:

- Wybierz Lenovo YOGA Mouse z listy urządzeń Bluetooth. Komputer rozpocznie parowanie z myszą.
- Po ustanowieniu połączenia Bluetooth, wyłącz Zezwalaj komputerowi na wyłączanie tego urządzenia w celu oszczędzania energii.

Szczegóły zawiera system informacji pomocy systemu Windows.

# Używanie myszy

#### Przełącz między trybem myszy a trybem urządzenia do

#### prezentacji

Uwaga: sprawdź, czy połączenie bezprzewodowe zostało nawiązane.

Tryb myszy

Funkcja: mysz

Jak zmienić: obróć z trybu urządzenia do prezentacji zgodnie z

ruchem wskazówek zegara

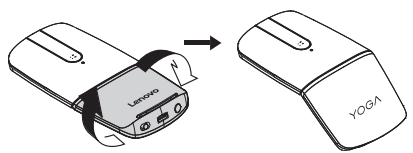

Tryb urządzenia do prezentacji

Funkcja: kontroler multimediów lub urządzenie do prezentacji Jak zmienić: w trybie myszy obróć przeciwnie do ruchu

wskazówek zegara

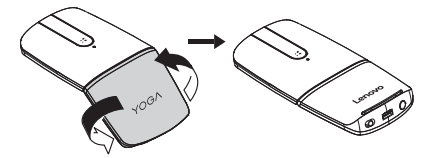

Zaświecą się elementy sterowania multimediami lub urządzeniem do prezentacji.

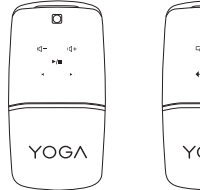

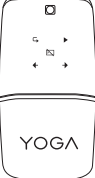

| Elementy do sterowania   | Elementy do sterowania   |
|--------------------------|--------------------------|
| multimediami             | prezentacją              |
| ଏ- Zmniejszanie          | Prezentowanie od         |
| głośności                | pierwszego slajdu        |
| ଏ+ Zwiększanie głośności | Prezentowanie od         |
|                          | bieżącego slajdu         |
| ►/III Odtwórz/wstrzymaj  | 🖄 Zaczernij ekran/Wstecz |
|                          | do prezentacji           |
| Poprzedni utwór          |                          |
| Następny utwór           | Następny slajd           |

Uwaga: aby przełączyć między urządzeniem do sterowania multimediami i urządzeniem do sterowania prezentacjami, naciśnij środkowy przycisk.

Mysz przechodzi do trybu hibernacji, jeśli nie jest używana przez trzy minuty jako kontroler multimediów lub przez 10 minut jako urządzenie do obsługi prezentacji. Aby wznowić działanie myszy, naciśnij środkowy przycisk lub klawisz Windows.

# Rozwiązywanie problemów

Problem: mysz nie działa.

#### Rozwiązanie:

- Sprawdź, czy przełącznik trybu bezprzewodowego znajduje się w prawidłowym położeniu.
- Upewnij się, że mysz jest w pełni naładowana i włączona.

- Użyj myszy na innej powierzchni.
- Do połączenia przez odbiornik USB (Universal Serial Bus):
  - Upewnij się, że odbiornik USB jest bezpiecznie podłączony.
  - Podłącz odbiornik USB do innego złącza USB.
- Połączenie przy użyciu funkcji Bluetooth 4.0:
  - Przed parowaniem upewnij się, że mysz została odłączony od innych urządzeń.
  - Jeśli połączenie Bluetooth zostanie utracone, najpierw ponownie sparuj mysz. Jeśli problem będzie nadal występował, spróbuj ponownie uruchomić komputer i jeszcze raz sparować urządzenia.
- Jeśli elementy sterujące nie świecą się w trybie urządzenia do prezentacji, upewnij się, że mysz jest podłączona do komputera.
- Jeśli element sterujący czarnym ekranem nie działa, upewnij się, że bieżący język wprowadzania obsługuje skróty klawiaturowe programu Microsoft PowerPoint<sup>®</sup>.
- Jeśli mimo to wskaźnik nie odpowiada, zresetuj mysz. Aby zresetować mysz, naciśnij i przytrzymaj przycisk zasilania, naładuj mysz przy użyciu kabla USB do ładowania, a następnie zwolnij przycisk zasilania.
- Jeśli baterie szybko się rozładowują, gdy mysz nie jest używana, wyłączaj ją, aby oszczędzać energię.

# Componente și locații

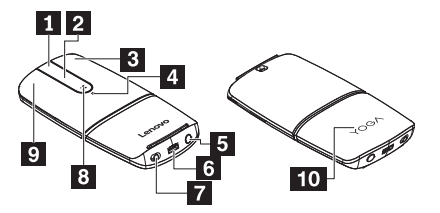

| 1 Butonul din mijloc     | 2 Bară tactilă*             |
|--------------------------|-----------------------------|
| 3 Butonul din dreapta    | 4 Indicator*                |
| 5 Butonul de pornire*    | 6 Conector de încărcare USB |
| 7 Comutator mod fără fir | 8 Butonul Windows®          |
| 9 Butonul din stânga     | 10 Capacul compartimentului |

#### \*Bară tactilă:

Funcție: derulare verticală

Mod de utilizare: treceți cu degetul în sus și în jos

#### \*Indicator:

| Stare indicator        | Stare mouse           |
|------------------------|-----------------------|
| Alb intermitent        | Împerechere Bluetooth |
| Portocaliu intermitent | Baterie insuficientă  |
| Portocaliu constant    | Se încarcă            |
| Alb constant           | Încărcat complet      |

#### \*Butonul de pornire:

- Pentru a porni mouse-ul, apăsaţi lung pe butonul de pornire timp de două secunde până când indicatorul devine alb timp de trei secunde.
- Pentru a opri mouse-ul, apăsați lung pe butonul de pornire timp de două secunde până când indicatorul se stinge.

### Conectarea mouse-ului la un calculator

Conectarea prin receptorul USB

Asigurați-vă că acest comutator pentru modul fără fir este în poziția II. Atunci, calculatorul identifică automat mouse-ul.

#### Conectarea prin caracteristica Bluetooth

Cerințe de sistem:

- Bluetooth 4.0 sau o versiune ulterioară
- Sistem de operare Microsoft<sup>®</sup> Windows 8 sau o versiune ulterioară

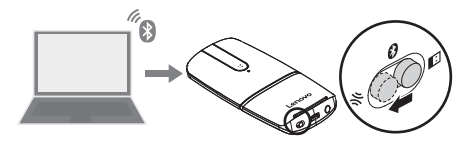

Procedați în felul următor cu mouse-ul:

Ţineţi comutatorul pentru modul fără fir în poziţia 券 timp de trei secunde până când indicatorul se aprinde alb intermitent. Eliberaţi comutatorul pentru modul fără fir, iar acesta revine automat la poziţia €.

Procedați în felul următor cu calculatorul:

- Selectați Lenovo YOGA Mouse din lista de dispozitive Bluetooth. Calculatorul începe împerecherea cu mouse-ul.
- După stabilirea conexiunii Bluetooth, dezactivaţi Allow the computer to turn off this device to save power.

Pentru mai multe informații, consultați sistemul de informații pentru ajutor Windows.

### Utilizarea mouse-ului

#### Comutarea între modul mouse și modul prezentare

Notă: asigurați-vă de stabilirea conexiunii fără fir.

#### Modul mouse

Funcție: mouse

Modul de accesare: rotiți spre dreapta din modul prezentare

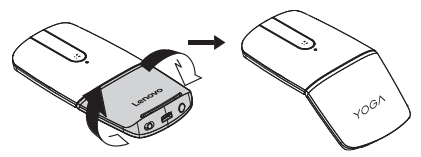

Modul prezentare

Funcție: controler media sau instrument de prezentare

Mod de accesare: rotiți spre stânga din modul mouse

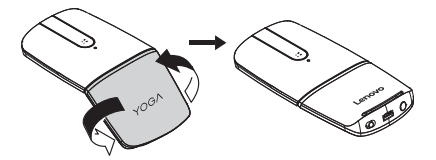

Controalele media sau controalele instrumentului de prezentare sunt aprinse.

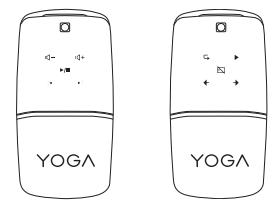

| Controale media              | Controale pentru prezentare              |
|------------------------------|------------------------------------------|
| 句- Reducere volum            | Prezentare de la primul                  |
|                              | diapozitiv                               |
| d+ Creștere volum            | Prezentare de la                         |
|                              | diapozitivul curent                      |
| ►/II <sub>Redare/pauză</sub> | 🕅 Întunecare ecran/înapoi la             |
|                              | prezentare                               |
| Piesa anterioară             | Diapozitivul anterior                    |
| ▶ Piesa următoare            | <ul> <li>Diapozitivul următor</li> </ul> |

Notă: pentru a comuta între controlerul media și instrumentul de prezentare, apăsați butonul din mijloc.

Mouse-ul intră în modul hibernare dacă nu este utilizat mai mult de trei minute drept controler media sau mai mult de 10 minute ca instrument de prezentare. Pentru a activa mouse-ul, apăsaţi butonul din mijloc sau butonul Windows.

### Depanarea

Problemă: mouse-ul nu funcționează.

#### Soluție:

- Asigurați-vă că acest comutator pentru modul fără fir este în poziția corectă.
- Asigurați-vă că mouse-ul este încărcat complet şi pornit.
- Utilizaţi mouse-ul pe o altă suprafaţă.
- Pentru conectarea prin receptorul Universal Serial Bus (USB):

- Asigurați-vă că receptorul USB este conectat în siguranță.
- Conectați receptorul USB la alt conector USB.
- · Pentru conectarea prin caracteristica Bluetooth 4.0:
  - Asigurați-vă că mouse-ul a fost deconectat de la alte dispozitive înainte de împerechere.
  - Dacă se pierde conexiunea Bluetooth, reîmperecheaţi mouse-ul mai întâi. Dacă problema persistă, încercaţi să reporniţi calculatorul şi apoi să împerecheaţi din nou.
- În modul prezentare, în cazul în care controalele nu sunt aprinse, asigurați-vă că mouse-ul este conectat la calculator.
- În cazul în care controlul pentru ecranul negru nu funcţionează, asiguraţi-vă că limba de introducere curentă acceptă comenzile rapide de la tastatură prin programul Microsoft PowerPoint<sup>®</sup>.
- Dacă totuşi indicatorul nu răspunde, resetați mouse-ul. Pentru a reseta mouse-ul, apăsați lung butonul de pornire, încărcați mouse-ul folosind cablul de încărcare USB, apoi eliberați butonul de pornire.
- Dacă energia bateriei se consumă rapid, opriți întotdeauna mouse-ul pentru a economisi energie când nu îl mai folosiți.

### Расположение компонентов

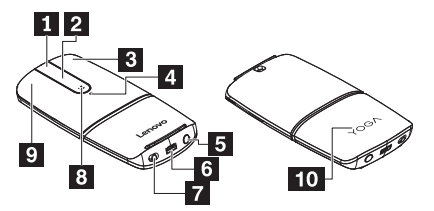

| 1 Средняя клавиша    | 2 Сенсорная панель*            |
|----------------------|--------------------------------|
| 3 Правая клавиша     | 4 Индикатор*                   |
| 5 Кнопка питания*    | 6 Разъем для зарядки           |
|                      | через USB                      |
| 7 Переключатель      | 8 Клавиша Windows <sup>®</sup> |
| беспроводного режима |                                |
| 9 Левая клавиша      | 10 Крышка отсека               |

#### \*Сенсорная панель:

Функция: прокрутка по вертикали

Использование: прокрутка вверх и вниз

#### \*Индикатор:

| Состояние индикатора    | Состояние мыши            |
|-------------------------|---------------------------|
| Мигает белым цветом     | Сопряжение по протоколу   |
|                         | Bluetooth                 |
| Мигает оранжевым цветом | Низкий заряд аккумулятора |
| Горит оранжевым цветом  | Идет зарядка              |
| Горит белым цветом      | Полная зарядка            |

\*Кнопка питания:

- Чтобы включить мышь, нажмите и удерживайте кнопку питания в течение двух секунд, пока индикатор не загорится белым цветом на три секунды.
- Чтобы выключить мышь, нажмите и удерживайте кнопку питания в течение двух секунд, пока не погаснет индикатор.

### Подключение мыши к компьютеру

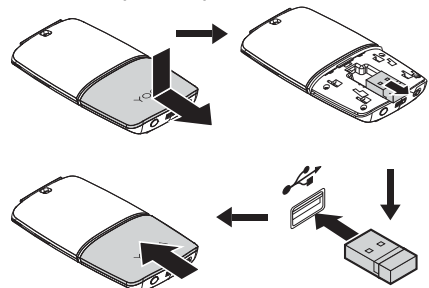

Подключение через USB-приемник

Убедитесь, что переключатель беспроводного режима находится в положении . Пли этом компьютер автоматически определит мышь.

#### Подключение с помощью функции Bluetooth

Требования к компьютеру:

- Bluetooth версии 4.0 или более поздней версии
- Операционная система Microsoft® Windows 8 или новее

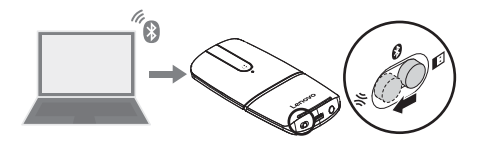

Выполните с мышью следующие действия:

Удерживайте переключатель беспроводного режима в положении 🛠 в течение трех секунд, пока индикатор не начнет мигать белым цветом. Отпустите переключатель беспроводного режима и он автоматически вернется в положение **8**.

Выполните на компьютере следующие действия:

- Выберите в списке устройств Bluetooth мышь Lenovo YOGA Mouse. Компьютер начнет устанавливать соединение с мышью.
- После установления соединения Bluetooth снимите флажок Разрешить отключение этого устройства для экономии энергии.

Дополнительную информацию см. в справочной системе Windows.

### Использование мыши

Переключение между режимами мыши и указки

Примечание. Убедитесь в наличии установленного

беспроводного соединения.

#### • Режим мыши

Функция: мышь

Переход в режим: путем поворота устройства, находящегося

в режиме указки, по часовой стрелке

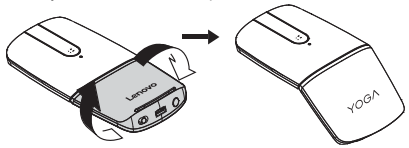

• Режим указки

Функция: контроллер мультимедиа или указка

Переход в режим: путем поворота устройства, находящегося

в режиме мыши, против часовой стрелки

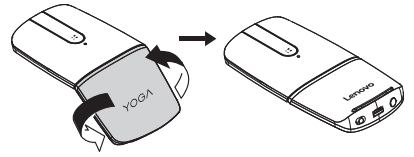

Загораются элементы управления мультимедиа или

элементы управления указки.

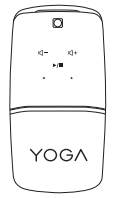

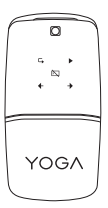

| Элементы управления      | Элементы управления                  |
|--------------------------|--------------------------------------|
| мультимедиа              | указки                               |
| Ф- уменьшение            | <b>Б</b> Презентация, начиная        |
| громкости                | с первого слайда                     |
| Ф+ <sub>Увеличение</sub> | • Презентация, начиная               |
| громкости                | с текущего слайда                    |
| ►/III Воспроизведение/   | 🖄 Черный экран/возврат               |
| приостановка             | к презентации                        |
| 📕 Предыдущая дорожка     | <ul> <li>Предыдущий слайд</li> </ul> |
| Следующая дорожка        | Следующий слайд                      |

**Примечание.** Для переключения между режимом контроллера мультимедиа и режимом указки нажмите среднюю клавишу.

Если мышь не используется в течение более трех минут в качестве контроллера мультимедиа или в течение более 10 минут в качестве указки, она переходит в режим гибернации. Чтобы вывести мышь из этого режима, нажмите среднюю клавишу или клавишу Windows.

# Устранение неполадок

Проблема: мышь не работает.

#### Решение:

- Проверьте, в правильном ли положении находится переключатель беспроводного режима.
- Проверьте, полностью ли заряжена мышь и включена ли

она.

- Используйте мышь на другой поверхности.
- При подключении через USB-приемник:
  - Проверьте надежность подключения USB-приемника.
  - Подключите USB-приемник к другому разъему USB.
- При подключении с помощью функции Bluetooth 4.0:
  - Перед сопряжением убедитесь, что мышь отключена от других устройств.
  - В случае утери текущего соединения Bluetooth подключите сначала мышь. Если проблема сохраняется, попробуйте перезагрузить компьютер и повторить сопряжение устройств.
- Если в режиме указки элементы управления не горят, проверьте, подключена ли мышь к компьютеру.
- Если элемент управления черным экраном не работает, проверьте, поддерживает ли текущий язык ввода сочетания клавиш с помощью программы Microsoft PowerPoint<sup>®</sup>.
- Если индикатор никак не реагирует, восстановите исходное состояние мыши. Для этого нажмите и удерживайте кнопку питания, зарядите мышь, используя кабель для зарядки через USB, и затем отпустите кнопку питания.
- Если аккумулятор быстро разряжается, при завершении использования мыши всегда выключайте ее для сохранения заряда.

# 部件和位置

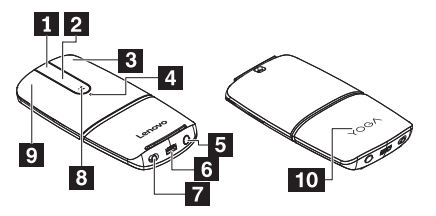

| 1 中键            | <b>2</b> 触摸条*            |
|-----------------|--------------------------|
| 3 <sub>右键</sub> | 4 指示灯*                   |
| 5 电源按钮*         | 6 USB 充电接口               |
| 7 无线方式开关        | 8 Windows <sup>®</sup> 键 |
| 9 <sub>左键</sub> | 10 <sub>舱盖</sub>         |

### \*触摸条:

功能:垂直滚动

如何使用:上下轻扫

#### \*指示灯:

| 指示灯状态 | 鼠标状态  |
|-------|-------|
| 白色闪烁  | 蓝牙配对  |
| 橙色闪烁  | 电池电量低 |
| 橙色常亮  | 正在充电  |
| 白色常亮  | 已充满电  |

#### \*电源按钮:

- 要开启鼠标,请按住电源按钮两秒,直至指示灯显示白色三秒 钟。
- 要关闭鼠标,请按住电源按钮两秒,直至指示灯熄灭。

### 将鼠标连接到计算机

#### 通过 USB 接收器连接

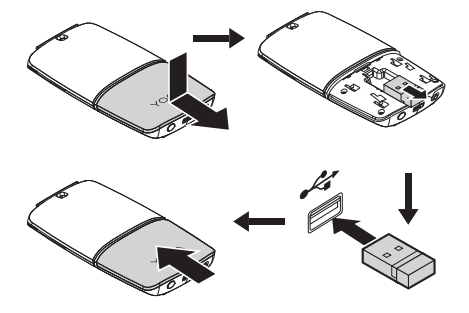

确保无线方式开关处于正确位置<mark></mark>3。然后,计算机会自动识别鼠 标。

#### 通过蓝牙功能连接

计算机要求:

- 蓝牙 4.0 或更高版本
- Microsoft<sup>®</sup> Windows 8 操作系统或更高版本

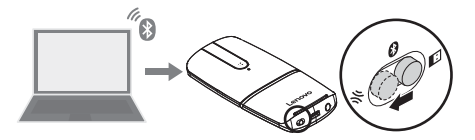

请对鼠标执行以下操作:

将无线方式开关置于正确位置╬三秒钟,直至指示灯呈白色闪 烁。松开无线方式开关,它将自动复位❹。

请对计算机执行以下操作:

 从蓝牙设备列表中选择 Lenovo YOGA Mouse。计算机开始 与鼠标配对。

2. 建立蓝牙连接后,禁用**允许计算机关闭此设备以节约电量**。

有关详细信息,请参阅 Windows 帮助信息系统。

### 使用鼠标

#### 在鼠标方式与演示器方式之间切换

**注**:确保已建立蓝牙连接。

#### 鼠标方式

功能:鼠标

如何进入:从演示器方式顺时针旋转

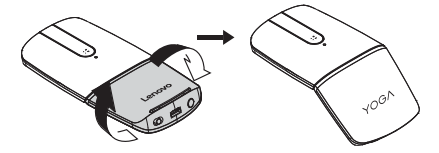
## • 演示器方式

功能:媒体控制器或演示器 如何进入:从鼠标方式逆时针旋转

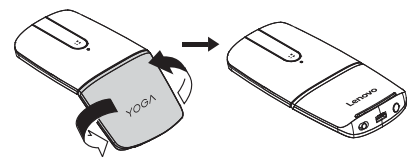

媒体控件或演示器控件亮起。

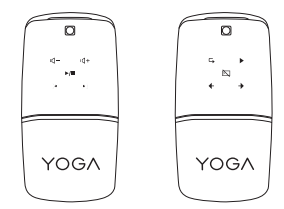

| 媒体控件      | 演示器控件         |
|-----------|---------------|
| ☑- 减小音量   | ▶ 从第一页幻灯片开始演示 |
| ☑+ 增大音量   | ▶ 从当前幻灯片开始演示  |
| ▶/Ⅲ 播放/暂停 | 🖸 显示黑屏/返回演示   |
| ▶ 上一曲目    | ◆ 上一页幻灯片      |
| ▶ 下一曲目    | ◆ 下一页幻灯片      |

注:要在媒体控制器和演示器之间切换,请按中键。

鼠标作为媒体控制器闲置超过三分钟或者作为演示器闲置超过十 分钟后,会进入休眠方式。按中键或 Windows 键可唤醒鼠标。

# 故障诊断

问题:鼠标不起作用。

#### 解决方案:

- 确保无线方式开关处于正确位置。
- 确保鼠标已充满电且已开启。
- 在其他表面上使用此鼠标。
- 对于通过通用串行总线(USB)接收器连接:
  - 确保 USB 接收器已牢固连接。
  - 将 USB 接收器连接到另一 USB 接口。
- 对于通过蓝牙 4.0 功能连接:
  - 确保鼠标配对前已与其他设备断开连接。
  - 如果蓝牙连接断开,请先重新配对鼠标。如果问题仍然存
     在,请尝试重新启动计算机,然后再重新配对。
- 在演示器方式中,如果控件没有亮起,请确保鼠标已连接到计 算机。
- 如果黑屏控制功能不起作用,请确保当前的输入语言支持 Microsoft PowerPoint<sup>®</sup>程序的键盘快捷方式。
- 如果指示灯仍没有响应,请重置鼠标。要重置鼠标,请按住电源按钮,用 USB 充电线缆给鼠标充电,然后松开电源按钮。
- 如果电池电量消耗很快,请在用完鼠标后关闭鼠标以节约电量。

71

# Piezas y ubicaciones

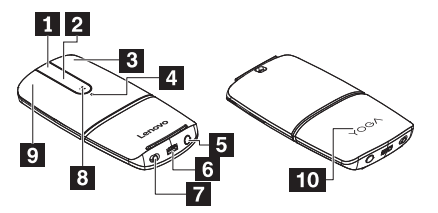

| 1 Tecla central       | 2 Barra táctil*           |
|-----------------------|---------------------------|
| 3 Tecla derecha       | 4 Indicador*              |
| 5 Botón de encendido* | 6 Conector de carga USB   |
| 7 Conmutador de       | 8 Tecla Windows®          |
| modalidad inalámbrica |                           |
| 9 Tecla izquierda     | 10 Tapa del compartimento |

## \*Barra táctil:

Función: desplazamiento vertical

Cómo se usa: deslice hacia arriba y hacia abajo

## \*Indicador:

| Estado del indicador | Estado de mouse          |
|----------------------|--------------------------|
| Blanco parpadeante   | Emparejamiento Bluetooth |
| Naranjo parpadeante  | Poca batería             |
| Naranjo persistente  | Cargando                 |
| Blanco persistente   | Completamente cargado    |

\*Botón de inicio/apagado:

- Para encender el mouse, mantenga presionado el botón de encendido por dos segundos hasta que el indicador se torne blanco por tres segundos.
- Para apagar el mouse, mantenga presionado el botón de encendido por dos segundos hasta que el indicador se apague.

# Conexión del cable de mouse al equipo

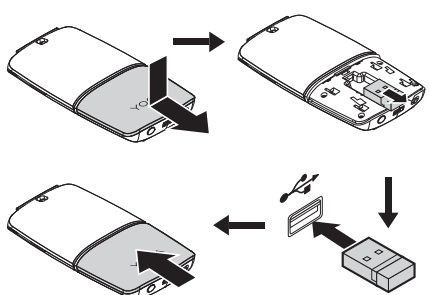

Conexión mediante el receptor USB

Asegúrese de que el conmutador de modalidad inalámbrica esté en la posición I. Luego, el equipo identificará automáticamente el mouse.

### Conexión mediante la característica de Bluetooth

Requisitos de equipo:

- Bluetooth 4.0 o posterior
- Sistema operativo Microsoft<sup>®</sup> Windows 8 o posterior

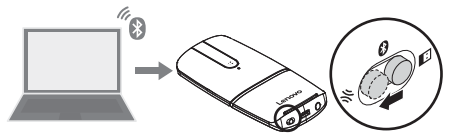

Haga lo siguiente para instalar el mouse:

Coloque el conmutador de modalidad inalámbrica en la posición por tres segundos, hasta que el indicador parpadee con una luz de color blanco. Suelte el conmutador de modalidad inalámbrica y esta volverá a la posición utomáticamente.

Haga lo siguiente en el equipo:

- Seleccione Lenovo YOGA Mouse de la lista de dispositivo Bluetooth. El equipo empezará el emparejamiento con el mouse.
- Después de que se establezca la conexión Bluetooth, deshabilite Permitir que el sistema desactive este dispositivo para ahorrar energía.

Para obtener más información, consulte el sistema de información de ayuda de Windows.

# Utilización del mouse

### Alternar entre la modalidad de mouse y de presentador

Nota: asegúrese de que se establezca la conexión inalámbrica.

### Modalidad de mouse

Función: mouse

Cómo iniciarla: desde la modalidad de presentador, gire hacia la

izquierda

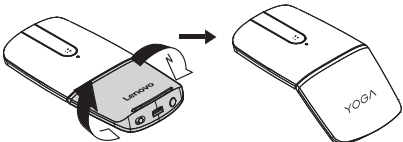

Modalidad de presentador

Función: control de soportes o presentador

Cómo iniciarla: desde la modalidad de mouse, gire hacia la

derecha

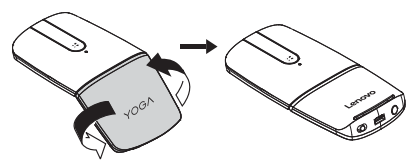

Los controles de soporte o de presentador se iluminan.

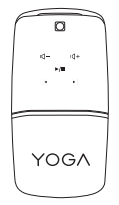

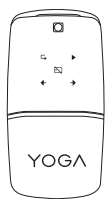

| Controles de soporte   | Controles de presentador                 |
|------------------------|------------------------------------------|
| ଏ- Bajar volumen       | Presentación desde la                    |
|                        | primera diapositiva                      |
| d+ Subir volumen       | Presentación desde la                    |
|                        | diapositiva actual                       |
| ►/II Reproducir/Pausar | 🖄 Oscurecer la pantalla/                 |
|                        | Volver a la presentación                 |
| Pista anterior         | <ul> <li>Diapositiva anterior</li> </ul> |
| Pista siguiente        | Diapositiva siguiente                    |

Nota: para alternar entre los controles de soporte y de presentador, presione la tecla central.

El mouse entrará en modalidad de hibernación si no se usa en más de tres minutos como control de soporte o más de 10 minutos como presentador. Para activar el mouse, presione la tecla central o la tecla Windows.

# Resolución de problemas

Problema: el mouse no responde.

## Solución:

- Asegúrese de que el conmutador de modalidad inalámbrica esté en la posición correcta.
- Asegúrese de que el mouse está completamente cargado y encendido.
- Use el mouse en una superficie distinta.

- Para conectarse mediante el receptor USB (Universal Serial Bus):
  - Asegúrese de que el receptor USB esté bien conectado.
  - Conecte el receptor USB a otro conector USB.
- Para conectarse mediante la característica de Bluetooth 4.0:
  - Asegúrese de que el mouse esté desconectado de otros dispositivos antes de realizar el emparejamiento.
  - Si se pierde la conexión de Bluetooth actual, primero vuelva a emparejar el mouse. Si el problema persiste, pruebe reiniciar el sistema y luego volver a emparejarlo.
- En la modalidad de presentador, si los controles no están iluminados, asegúrese de que el mouse esté conectado al sistema.
- Si el control de pantalla oscurecida no funciona, asegúrese de que el lenguaje de entrada actual admita métodos abreviados de teclado del programa Microsoft PowerPoint<sup>®</sup>.
- Si el indicador no responde de todos modos, reinicie el mouse. para reiniciar el mouse, mantenga presionado el botón de inicio/apagado, cargue el mouse con el cable de carga USB y suelte el botón de inicio/apagado.
- Si la alimentación de batería se consume rápidamente, siempre que termine de usar el mouse, apáguelo.

77

# 零件和位置

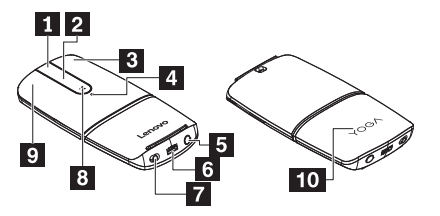

| 1 中鍵            | 2 觸控列*                    |
|-----------------|---------------------------|
| 3 右鍵            | 4 指示燈*                    |
| 5 電源按鈕*         | 6 USB 充電接頭                |
| 7 無線模式開關        | 8 Windows <sup>®</sup> 按鍵 |
| 9 <sub>左鍵</sub> | 10 槽蓋                     |

## \*觸控列:

功能:垂直捲動

如何使用:上下滑動

### \*指示燈:

| 指示燈狀態 | 滑鼠狀態         |
|-------|--------------|
| 白色閃爍  | Bluetooth 配對 |
| 橙色閃爍  | 電池電量低        |
| 穩定的橙色 | 正在充電         |
| 穩定的白色 | 已充飽          |

### \*電源按鈕:

- 如果要開啟滑鼠,請按住電源按鈕兩秒鐘,直到指示燈變成白 色三秒鐘。
- 如果要關閉滑鼠,請按住電源按鈕兩秒鐘,直到指示燈關閉。

# 將滑鼠連接到電腦

### 透過 USB 接收器連接

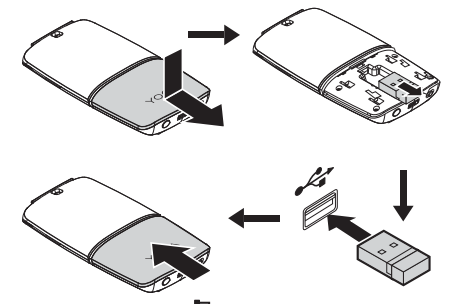

確定無線模式開闢在此位置。然後,電腦將會自動辨識滑鼠。

### 透過 Bluetooth 功能連接

電腦需求:

- Bluetooth 4.0 或更新版本
- Microsoft<sup>®</sup> Windows 8 作業系統或更新版本

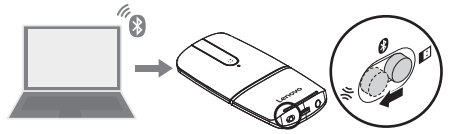

請對滑鼠執行下列動作:

讓無線模式開關保持在此位置於三秒鐘,直到指示燈閃爍白色。 放開無線模式開關,它會自動回到此位置♥。

請對電腦執行下列動作:

- 在 Bluetooth 裝置清單中選取 Lenovo YOGA Mouse。電腦 開始與滑贏配對。
- 建立 Bluetooth 連線之後,請停用允許電腦關閉這個裝置以節 省電源。

如需相關資訊,請參閱 Windows 說明資訊系統。

## 使用滑鼠

### 在滑鼠模式與簡報器模式之間切換

**附註:**請確定已建立無線連線。

#### • 滑鼠模式

功能:滑鼠

如何進入:從簡報器模式以順時針方向旋轉

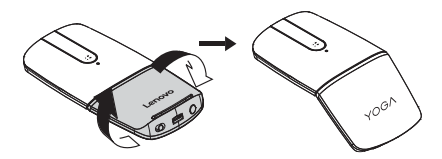

### 簡報器模式

功能:媒體控制器或簡報器 如何進人:從滑鼠模式以逆時針方向旋轉

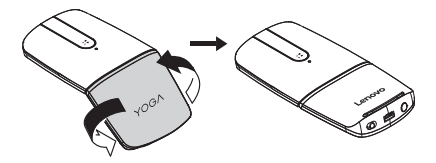

媒體控制項或簡報器控制項會亮起。

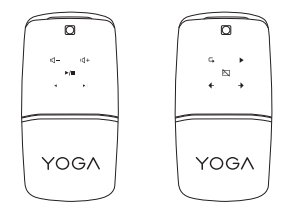

| 媒體控制項            | 簡報器控制項         |
|------------------|----------------|
| ┗- 降低音量          | ₲ 從第一張投影片開始做簡報 |
| ☑+ 提高音量          | ▶ 從目前的投影片開始做簡報 |
| ▶/Ⅲ 播放/暫停        | 🖎 讓螢幕變黑/回到簡報   |
| ► <sub>上一首</sub> | ◆ 上一張投影片       |
| ▶ 下一首            | → 下一張投影片       |

**附註**:如果要在媒體控制器和簡報器之間切換,請按下中鍵。

如果滑鼠當做媒體控制器時超過 3 分鐘未使用,或是當做簡報器 時超過 10 分鐘未使用,就會進入休眠模式。如果要喚醒滑鼠, 請按下中鍵或 Windows 按鍵。

# 疑難排解

問題:滑鼠無法運作。

#### 解決方案:

- 確定無線模式開關在正確的位置。
- 確定滑鼠已完全充電並開啟。
- 在不同的表面上使用滑鼠。
- 如果要透過通用序列匯流排 (USB) 接收器進行連線:
  - 確定 USB 接收器已確實連接。
  - 將 USB 接收器連接到另一個 USB 接頭。
- 如果要透過 Bluetooth 4.0 功能進行連線:
  - 確定滑鼠已經與其他裝置中斷連線,然後再配對。
  - 如果 Bluetooth 連線中斷,請先重新配對滑鼠。如果問題仍 然存在,請嘗試重新啟動電腦,然後重新配對。
- 在簡報器模式中,如果控制項未亮起,請確定滑鼠已連接到電
   腦。
- 如果黑色畫面控制項無法運作,請確定目前的輸入語言支援 Microsoft PowerPoint<sup>®</sup>程式的鍵盤快速鍵。
- 如果指示燈仍然沒有回應,請重設滑鼠。如果要重設滑鼠,請 按住電源按鈕,使用 USB 充電線為滑鼠充電,然後放開電源 按鈕。
- 如果電池電力耗用太快,當您使用完滑鼠時,請務必關閉滑鼠
   以節省電力。

# Parçalar ve yerleri

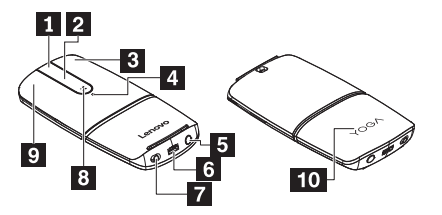

| 1 Orta tuş             | 2 Dokunmaya duyarlı çubuk*  |
|------------------------|-----------------------------|
| 3 Sağ tuş              | 4 Gösterge*                 |
| 5 Açma/kapama düğmesi* | 6 USB şarj bağlacı          |
| 7 Kablosuz mod düğmesi | 8 Windows <sup>®</sup> tuşu |
| 9 Sol tuş              | 10 Bölme kapağı             |

## \*Dokunmaya duyarlı çubuk:

İşlev: dikey kaydırma

Kullanım şekli: yukarı ve aşağı kaydırın

#### \*Gösterge:

| Gösterge durumu         | Fare durumu         |
|-------------------------|---------------------|
| Beyaz yanıp sönüyor     | Bluetooth eşleşmesi |
| Turuncu yanıp sönüyor   | Pil düşük           |
| Sürekli turuncu yanıyor | Doluyor             |
| Sürekli beyaz yanıyor   | Tamamen dolu        |

### \*Açma/kapama düğmesi:

- Fareyi açmak için, gösterge üç saniye beyaz olana dek açma/kapama düğmesine iki saniye süreyle basılı tutun.
- Fareyi kapatmak için, gösterge kapanana dek açma/kapama düğmesine iki saniye süreyle basılı tutun.

# Farenin bilgisayara bağlanması

#### USB alıcısı üzerinden bağlanması

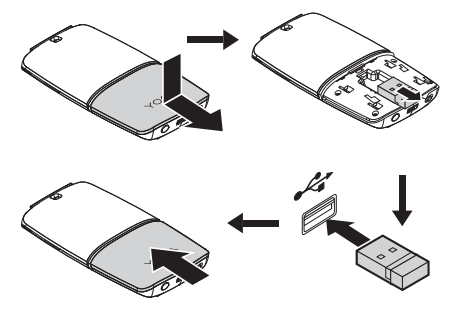

Kablosuz mod düğmesinin konumda olduğundan emin olun 🗈. Ardından bilgisayar otomatik olarak fareyi tanımlar.

#### Bluetooth üzerinden bağlanması

Bilgisayar gereksinimleri:

- Bluetooth 4.0 veya üzeri
- Microsoft<sup>®</sup> Windows 8 işletim sistemi veya üzeri

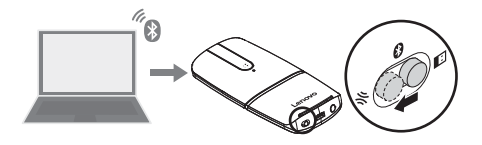

Fare için aşağıdaki işlemleri gerçekleştirin:

Gösterge beyaz yanıp sönene kadar kablosuz mod düğmesini konumunda tutun. Kablosuz mod düğmesini serbest biraktığınızda otomatik olarak 😧 konumuna döner.

Bilgisayar için aşağıdaki işlemleri gerçekleştirin:

- Bluetooth aygıt listesinden Lenovo YOGA Mouse seçeneğini belirleyin. Bilgisayar fare ile eşleşmeye başlar.
- Bluetooth bağlantısı kurulduktan sonra Güç kazancı sağlamak için, bilgisayar bu aygıtı kapatsın seçeneğini devre dışı bırakın.

Daha fazla bilgi için, Windows yardım bilgi sistemine bakın.

# Farenin kullanılması

### Fare modu ve lazer sunucu modu arasında geçiş yapılması

Not: kablosuz bağlantısının kurulduğundan emin olun.

### · Fare modu

İşlev: fare

Girmek için: sunucu modundan saat yönüne doğru döndürün

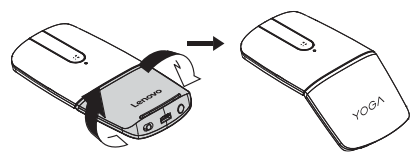

Sunucu modu

İşlev: ortam denetleyicisi veya sunucu

Girmek için: fare modundan saat yönünün tersine doğru

döndürün

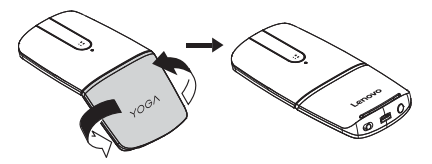

Ortam denetimleri veya sunucu denetimleri yanar.

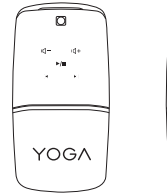

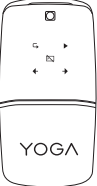

| Ortam denetimleri         | Sunucu denetimleri              |
|---------------------------|---------------------------------|
| ☑- <sub>Ses azaltma</sub> | L İlk slayttan itibaren sunma   |
| d+ Ses yükseltme          | Geçerli slayttan itibaren sunma |
| ►/II Oynat/Duraklat       | 🖄 Ekranı karartma/Sunuma geri   |
|                           | dönme                           |
| K Önceki parça            |                                 |
| Nonraki parça             | ➔ Sonraki slayt                 |

Not: ortam denetleyicisi ve sunucu arasında geçiş yapmak için orta tuşa basın.

Fare 10 dakikadan uzun süre boyunca ortam denetleyicisi veya sunucu olarak kullanılmadığında uyku kipine girer. Fareyi uykudan çıkarmak için orta tuşuna veya Windows tuşuna basın.

# Sorun Giderme

Sorun: fare çalışmıyor.

Çözüm:

- Kablosuz mod düğmesinin doğru konumda olduğundan emin olun.
- Farenin şarjının tamamen dolu olduğundan ve açık olduğundan emin olun.
- Fareyi farklı bir yüzeyde kullanın.
- Universal Serial Bus (USB) alıcısı üzerinden bağlantı için:
  - USB alıcısının sıkıca takılmış olduğundan emin olun.
  - USB alıcısını başka bir USB bağlacına bağlayın.

- Bluetooth 4.0 üzerinden bağlantı için:
  - Eşleştirilmeden önce farenin diğer aygıtlarla bağlantısının kesildiğinden emin olun.
  - Bluetooth bağlantısı kaybedilirse öncelikle fareyi tekrar eşleştirin. Sorun devam ederse, bilgisayarı yeniden başlatmayı ve ardından yeniden eşleştirmeyi deneyin.
- Sunucu modundayken denetimler yanmıyorsa, farenin bilgisayara bağlı olduğundan emin olun.
- Siyah ekran denetimi çalışmıyorsa, geçerli giriş dilinin Microsoft PowerPoint<sup>®</sup> programınızın klavye kısayollarını desteklediğinden emin olun.
- Gösterge yine de yanıt vermiyorsa fareyi sıfırlayın. Fareyi sıfırlamak için açma/kapama düğmesine basılı tutun, USB şarj kablosu ile fareyi şarj edin ve açma/kapama düğmesini bırakın.
- Pil gücü hızlı bir şekilde tükeniyorsa, fareyi kullandıktan sonra güç tasarrufu yapmak için fareyi kapatın.

# Peças e locais

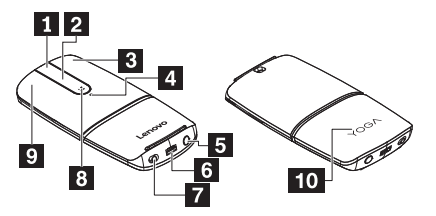

| 1 Tecla do meio          | 2 Barra de toque*         |
|--------------------------|---------------------------|
| 3 Tecla direita          | 4 Indicador*              |
| 5 Botão liga/desliga*    | 6 Conector de             |
|                          | carregamento USB          |
| 7 Chave do modo wireless | 8 Tecla Windows®          |
| 9 Tecla esquerda         | 10 Tampa do compartimento |

### \*Barra de toque:

Função: rolagem vertical

Como usar: deslize para cima e para baixo

### \*Indicador:

| Status do indicador | Status do mouse      |
|---------------------|----------------------|
| Branco piscando     | Emparelhamento por   |
|                     | Bluetooth            |
| Laranja piscando    | Bateria fraca        |
| Laranja contínua    | Carregando           |
| Branco contínua     | Totalmente carregado |

### \*Botão liga/desliga:

- Para ligar o mouse, pressione e mantenha pressionado o botão liga/desliga por dois segundos até o indicador ficar branco por três segundos.
- Para desligar o mouse, pressione e mantenha pressionado o botão liga/desliga por dois segundos até o indicador desligar.

# Conectando o mouse a um computador

## Conecte através do receptor USB

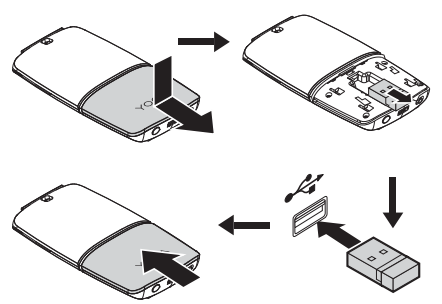

Verifique se o modo wireless está na posição D. O computador identifica o mouse automaticamente.

#### Conecte através do recurso de Bluetooth

Requisitos do computador:

Bluetooth 4.0 ou superior

Sistema operacional Microsoft<sup>®</sup> Windows 8 ou superior

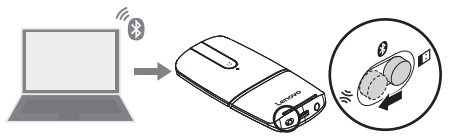

Faça o seguinte no mouse:

Segure a chave de modo wireless na posição % por três segundos até o indicador ficar branco. Solte a chave de modo wireless e ela retorna automaticamente à posição <sup>€</sup>.

Faça o seguinte no computador:

- Selecione Lenovo YOGA Mouse na lista de dispositivos Bluetooth. O computador inicia o emparelhamento com o mouse
- 4. Depois de estabelecida a conexão Bluetooth, desative

Permitir que o computador desligue este dispositivo para economizar energia.

Para obter mais informações, consulte o sistema de informações de ajuda do Windows.

# Usando o mouse

#### Alterne entre o modo mouse e o modo apresentador

Nota: Verifique se a conexão wireless foi estabelecida.

### Modo Mouse

Função: mouse

Como entrar: gire no sentido horário a partir do modo

apresentador

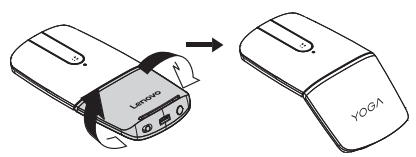

· Modo apresentador

Função: controlador de mídia ou apresentação

Como entrar: gire no sentido anti-horário a partir do modo

mouse

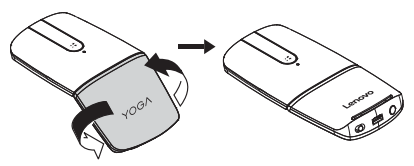

Os controles de mídia ou controles de apresentação são acesos.

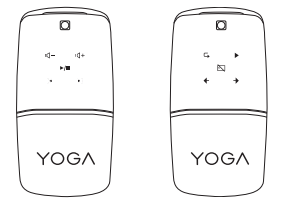

| Controles de mídia | Controles de apresentação      |
|--------------------|--------------------------------|
| ଏ- Diminuir volume | Apresentação do primeiro slide |
| d+ Aumentar volume | Apresentação do slide atual    |
| ►/II               | Scurecer a tela/Voltar à       |
| Executar/Pausar    | apresentação                   |
| Faixa anterior     | ← Slide anterior               |
| Próxima faixa      | Próximo slide                  |

Nota: Para alternar entre o controlador de mídia e a

apresentação, pressione a tecla do meio.

O mouse entra em modo de hibernação se não for usado por

mais de três minutos como um controlador de mídia ou mais de

10 minutos como um apresentador. Para ativar o mouse,

pressione a tecla Windows ou a tecla do meio.

# Solução de problemas

Problema: O mouse não está funcionando.

### Solução:

- Verifique se a chave do modo wireless está na posição correta.
- · Verifique se o mouse está ligado e totalmente carregado.
- Use o mouse em uma superfície diferente.
- Para conexão através do receptor Universal Serial Bus (USB):
  - Certifique-se de que o receptor USB esteja firmemente conectado.

- Conecte o receptor USB a outro conector USB.
- Para conexão através do recurso Bluetooth 4.0:
  - Certifique-se de que o mouse tenha sido desconectado de outros dispositivos antes de emparelhar.
  - Se a conexão Bluetooth for perdida, reemparelhe o mouse primeiro. Se o problema persistir, tente reiniciar o computador e reemparelhar.
- No modo apresentador, se os controles não estiverem acesos, certifique-se de que o mouse esteja conectado ao computador.
- Se o controle de tela preta não estiver funcionando, verifique se o idioma de entrada atual suporta atalhos de teclado do seu programa Microsoft PowerPoint<sup>®</sup>.
- Se o indicador não responde de nenhuma forma, reinicie o mouse. Para reiniciar o mouse, pressione e mantenha pressionado o botão liga/desliga, carregue o mouse usando o cabo de carregamento USB e, em seguida, solte o botão liga/desliga.
- Se a carga da bateria for consumida rapidamente, sempre desligue o mouse para economizar energia quando terminar de usá-lo.

Second Edition (January 2017) ©Copyright Lenovo 2016, 2017.

Lenovo, the Lenovo logo, and YOGA are trademarks of Lenovo in the United States, other countries, or both.

PowerPoint, Microsoft, and Windows are trademarks of the Microsoft group of companies.

Other company, product, or service names may be trademarks or service marks of others.

LIMITED AND RESTRICTED RIGHTS NOTICE: If data or software is delivered pursuant to a General Services Administration "GSA" contract, use, reproduction, or disclosure is subject to restrictions set forth in Contract No. GS-35F-05925.

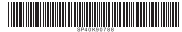